ArtePort Software User's Manual Version 1.6

for SunOS 4.1.2, 4.1.3 and 5.1, 5.2 and 5.3(Solaris 2.1, 2.2 and 2.3)

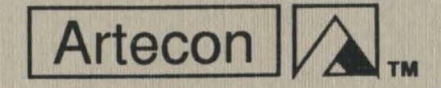

# ArtePort Software User's Manual Version 1.6

# for SunOS 4.1.2, 4.1.3 and 5.1, 5.2 and 5.3 (Solaris 2.1, 2.2 and 2.3)

# Artecon Inc. P.O. Box 9000 Carlsbad, CA 92018-9000 (619) 931-5500

P/N 83-53011703 Rev 1.1-12/93

Tradmarks and registered trademarks are proprietary to their respective manufacturers

Copyright © 1993 by Artecon, Inc. - All rights reserved Printed in Carlsbad, California, U.S.A.

This publication is protected by Federal Copyright Law, with all rights reserved. No part of this publication may be reproduced, stored in a retrieval system, translated, transcribed, or transmitted, in any form, or by any means: manual, electric, electronic, electromechanical, chemical, optical, or otherwise, without prior explicit written permission from Artecon, Incorporated.

# ArtePort User's Manual Rev 1.1-12/93 Standard Warranty Information

Artecon Standard Limited Warranty is a Return To Factory Warranty. Artecon reserves the right to repair, replace, or upgrade at our option with new or reconditioned product which is in good working order; which has been cleaned, lubricated adjusted and tested; and which has had defective or excessively worn parts replaced with new or serviceable used parts.

If one of our products operates improperly during the limited warranty period, we will service it free of charge, provided the complete product is shipped to our designated Service Center at the Customer's expense. This includes all brokerage, customs, handling and insurance charges which may be incurred during the shipping process. The complete defective product must be shipped in the original shipping container. Improper packaging may result in damage which is not covered under the limited warranty and will subsequently void said product limited warranty.

In the event of a System or Subsystem malfunction the customer or his agent should contact the Technical Support Department of Artecon for problem diagnosis. If the Technical Support Representative determines that the problem cannot be resolved onsite a Return Maintenance Authorization (RMA) will be issued.

Artecon will not accept any parcel without a valid RMA number printed on both the exterior of the Artecon shipping container, and on the shipping label. Please include a brief description of the problem encountered, in writing, along with the name of your firm's pertinent technical person.

Artecon reserves the right to replace defective product with new or reconditioned product prior to receiving said defective product. The customer must return the defective product within 10 days of receipt of the replacement product. The customer will be invoiced for all appropriate charges and upon receipt will be credited for the amount invoiced.

# **Table of Contents**

| Standard Warranty Informationv                  |
|-------------------------------------------------|
| List of Figuresviii                             |
| List of Tablesix                                |
| Overviewx                                       |
| Chapter 1.0 Installing the ArtePort Software    |
| 1.1 Description1                                |
| 1.1.1 SunOS 4.1.2 - 4.1.3 (Solaris 1.X) Media:1 |
| 1.1.2 SunOS 5.1 - 5.3 (Solaris 2.1 - 2.3)2      |
| 1.2 Software Installation2                      |
| 1.2.1 SunOS 4.1.2 - 4.1.3 (Solaris 1.X)2        |
| 1.2.2 SunOS 5.1 -5.3 (Solaris 2.1-2.3)          |
| 1.3 Using the ArtePort Software                 |
| Chapter 2.0 Using the ttytool Utility Program   |
| 2.1 Introduction                                |
| 2.2 ttytool - GUI                               |
| 2.2.1 Edit Hardware Controls7                   |
| 2.2.2 Edit Input Modes9                         |
| 2.2.3 Edit Local Modes12                        |
| 2.2.4 Edit Output Modes16                       |
| 2.2.5 Edit Special Characters                   |
| 2.2.6 Device Name Field21                       |
| 2.2.7 Rows and Columns Fields                   |
| 2.2.8 Signals Field22                           |
| 2.2.9 File Name Field                           |
| 2.2.10 Apply Button22                           |
| 2.2.11 Get Button                               |
| 2.2.12 Colors Button                            |
| 2.2.13 Write stty Command                       |
| 2.2.14 Write Printcap Entry                     |
| 2.3 Help Windows                                |
| Chapter 3.0 Configuration25                     |
| 3.1 Overview                                    |
| 3.2 Serial Connections Made Simple              |
| 3.3 DCE of DTE                                  |
| 3.4 Physical Connection                         |
| 3.4.1 Three Wire Cable                          |
| 3.4.2 Full Modern Cable                         |
| 2.5. Communications Dependent                   |
| 2.5.1 Deriter                                   |
| 5.5.1 Parity                                    |

### ArtePort Software User's Manual Rev 1.1-12/93

| 3.5.2 Data bits                                    | 30      |
|----------------------------------------------------|---------|
| 3.5.3 Stop bits                                    | 30      |
| 3.5.4 Flow control                                 | 31      |
| 3.5.5 Hints                                        |         |
| 3.5.6 Example of Printer Installation              | 32      |
| 3.5.7 Simple Hardware Flow control for Serial Prin | ters 34 |
| 3.6 Adding a Terminal                              |         |
| 3.7 Adding a Modem                                 |         |
| 3.8 Adding a Parallel Printer                      | 39      |
| Chapter 4.0 Troubleshooting                        | 41      |
| 4.1 Introduction                                   | 41      |
| Appendix A RS232 Signals                           |         |
| Appendix B Sample Printcap Entries                 |         |
| Appendix C Parallel Printcap                       |         |
| Appendix D Modem Setup                             |         |
| Appendix E Solaris Modems                          |         |

# **List of Figures**

| Figure 2-1. | ttytool Graphical User Interface | 6  |
|-------------|----------------------------------|----|
| Figure 2-2. | ttytool Icon                     | 6  |
| Figure 2-3. | Hardware Control                 | 7  |
| Figure 2-4. | Input Modes                      |    |
| Figure 2-5. | Local Modes                      | 12 |
| Figure 2-6. | Output Modes                     |    |
| Figure 2-7. | Special Characters               |    |
| Figure 2-8. | Example of Help Window           | 24 |
| Figure 3-1. | DCE or DTE.                      |    |
| Figure 3-2. | Straight Through Cable           | 27 |
| Figure 3-3. | Twist Cable                      | 27 |
| Figure 3-4. | Full Modem Cable                 |    |
| Figure 3-5. | Null Modem Cable                 |    |
| Figure 3-6. | Serial Printer on-line           |    |
| Figure 3-7. | Serial Printer Cable             |    |
| Figure 3-8. | Parallel DB-25 Connector         |    |

ArtePort Software User's Manual Rev 1.1-12/93

# **List of Tables**

| Table 1-1. Sun Architecture/OS Configurations       | 1  |
|-----------------------------------------------------|----|
| Table 1-2. Customer Release Tape Table of Contents: | 1  |
| Table 1-3. ArtePort Device Names                    | 4  |
| Table 2-1. Editing Hardware Controls                | 8  |
| Table 2-2. Editing Input Modes                      | 10 |
| Table 2-3. Editing Local Modes                      | 13 |
| Table 2-4. Editing Output Modes                     | 17 |
| Table 2-5. Editing Special Characters               | 19 |
| Table 3-1. Communication Parameters                 | 30 |
| Table 4-1. Troubleshooting                          | 41 |
| Table A. RS232 Signals                              | 43 |

### ArtePort User's Manual Rev 1.1-12/93

### Overview

ArtePort software includes an OpenWindows GUI software package that lets users easily connect any serial or parallel device to SPARC systems. The software provides all the functions of the UNIX *stty* command and additional features not found in *stty*. ArtePort software also includes a STREAMS-based driver that interfaces between the kernel and the Artecon SBus boards.

This document describes the installation and usage of the Artecon ArtePort Software for Sun Workstations. The purpose of this manual is to provide instructions on how to install and use the ArtePort Software with SBus serial/parallel boards attached to a Sun Workstation.

This document contains:

- Chapter 1 describes Installing the ArtePort Software.
- Chapter 2 describes Using ttytool Utility Programs.
- Chapter 3 describes Configuration.
- Chapter 4 describes Troubleshooting.
- Appendix A describes RS232 Signals.
- · Appendix B describes Sample Printcap Entries.
- Appendix C describes Parallel Printcap.
- Appendix D describes Modem Setup.
- Appendix E describes Solaris Modems.

# Chapter 1.0 Installing the ArtePort Software

ArtePort Version 1.6 is now supported on the following Sun Architecture/OS configurations

| Architecture | SunOS Version                                 |
|--------------|-----------------------------------------------|
| sun4c        | 4.1.2 - 4.1.3 and 5.1 - 5.3 (Solaris 2.1-2.3) |
| sun4m        | 4.1.2 - 4.1.3 and 5.1 - 5.3 (Solaris 2.1-2.3) |
| sun4d        | 5.1- 5.3 (Solaris 2.1-2.3)                    |

Table 1-1. Sun Architecture/OS Configurations

# 1.1 Description

The ArtePort Software consists of both a device driver and an OpenWindows GUI utility (ttytool). ArtePort uses a loadable device driver so that no kernel reconfiguration is necessary. Please refer to Chapter 2 for more information on ttytool.

ArtePort is released to the customer as a single QIC tape or as a 3.5" high density floppy disk containing binaries for relevant platforms.

### 1.1.1 SunOS 4.1.2 - 4.1.3 (Solaris 1.X) Media:

The table of contents of the Customer Release Tape is as follows

Table 1-2. Customer Release Tape Table of Contents:

| Tape File | Format | Description                              |
|-----------|--------|------------------------------------------|
| 1         | dd     | Copyright                                |
| 2         | tar    | CMX, README, manpages and install script |
| 3         | tar    | ArtePort binaries                        |

1

The Customer Release Floppy contains all of the above files in a single bar(1) file.

### 1.1.2 SunOS 5.1 - 5.3 (Solaris 2.1 - 2.3)

ArtePort for Solaris 2.1 - 2.3 is released in a package format. Refer to the Sun Manual <u>Application Packaging and Installation</u> <u>Guide</u> for more information on this format.

### **1.2 Software Installation** .

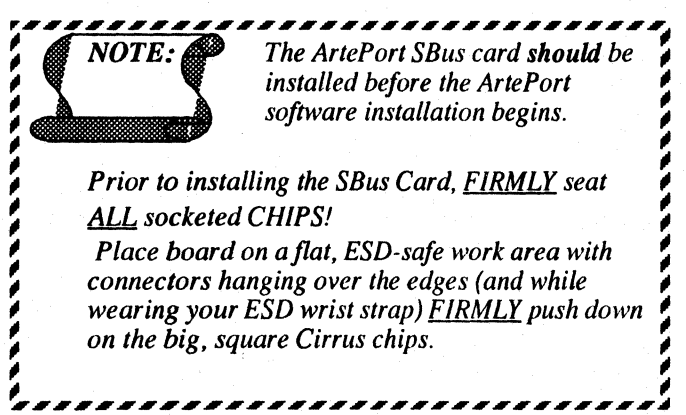

Become super user and start the installation.

# su root NOTE: During installation, the script displays the default values within square brackets. The script accepts the default value when you press the <Return> key. If you decide to choose an answer other than the default value, you need to type in the answer at the prompt and press the <Return> key.

.2.1 SunOS 4.1.2 - 4.1.3 (Solaris 1.X)

# extract\_unbundled

2

### ArtePort Software User's Manual Rev 1.1-12/93 Chapter 1

If you are installing the software using an Artecon floppy drive, you must first extract the new version of the "extract\_unbundled" command from the release floppy diskette. This version of "extract\_unbundled" will recognize the Artecon floppy drives in addition to the devices supported by the normal "extract\_unbundled (8) command.

# bar xvfZT /dev/afd<unit> extract unbundled

Where <unit> is the unit number of the floppy drive (i.e. 0, 1, 2, or 3).

#.lextract unbundled

NOTE:

This installation script will query you for the drive location and device name. It then automatically extracts and installs the correct files for your system.

### 1.2.2 SunOS 5.1 -5.3 (Solaris 2.1-2.3)

# pkgadd -d /dev/<device>

where <device> is the device you are installing from (e.g. rfd0a when installing from floppy, rmt/0 when installing from tape)

The installation script will ask you where you would like the different files to be placed and then installs them.

### **1.3 Using the ArtePort Software**

The ArtePort device driver is now loaded and ready for use. If you are running SunOS 4.1.X, the system does not need to be rebooted (assuming the ArtePort SBus card has already been installed). If you are using Solaris 2.X, do a boot -r.

Refer to Chapter 2 for information on using ttytool, an OpenWindows GUI used to help configure ArtePort serial ports.

The ArtePort device names are shown in Table 1-3.

### Table 1-3. ArtePort Device Names

|                                                                                                    | Dial-in Device          | Dial-out Device        |  |
|----------------------------------------------------------------------------------------------------|-------------------------|------------------------|--|
| SunOS 4.1.2 - 4.1.3                                                                                           | /dev/tty <x><y></y></x> | /dev/cu <x><y></y></x> |  |
| Where <x> is the ArtePort board: A=1st, B=2nd, C=3rd, etc.<br/>Where <y> is the Port number: 0, 1, 2f</y></x> |                         |                        |  |
| SunOS5.1 - 5.3                                                                                                | /dev/term/ <x></x>      | /dev/cua/ <x></x>      |  |
| Where <x> is the Port number: 0, 1, 2,</x>                                                                    |                         |                        |  |
|                                                                                                    |                         |                        |  |

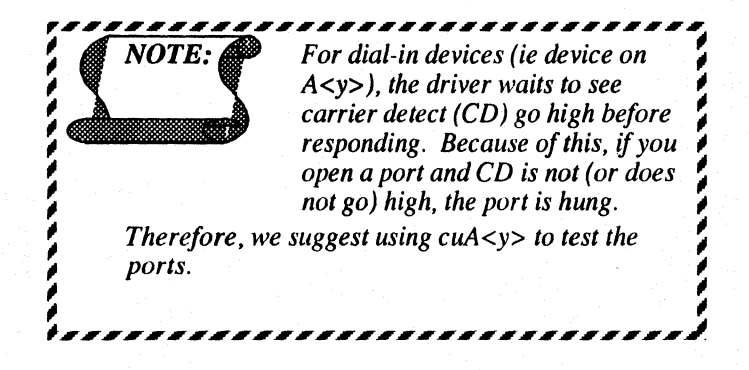

1

ArtePort Software User's Manual Rev 1.1-12/93 Chapter 2

# Chapter 2.0 Using the ttytool Utility Program

# 2.1 Introduction

ttytool features a graphical user interface (GUI) designed to allow the user to easily test serial or parallel devices connected to a system. It gives complete control over the terminal interface and provides a terminal window to communicate with the new device. ttytool provides all the functions of the UNIX stty(1) command and additional features not found in stty(1). The information and parameters are in a clear and easy to understand format.Before trying to start ttytool, ensure that the following lines are near the top of your. .cshre file (or .login for Solaris 2.X),

setenv OPENWINHOME=/use/openwin.

setenv LD LIBRARY PATH \$OPENWINHOME/lib:/usr/lib.

# 2.2 ttytool - GUI

You can bring up ttytool by typing the following command in an OpenWindows Shell Tool or Command Tool:

% ttytool

When first run, it will display a window showing a set of default parameter settings, as shown in Figure 2-1. By entering a device name in the "Device:" field and clicking on "Get", the program will read the current device settings and display them. The device parameters will not be changed until the "Apply" button is pressed.

For example:

SunOS 4.1.2 - 4.1.3 enter /dev/cuA3

SunOS5.1 - 5.3 enter /dev/term/cua/3

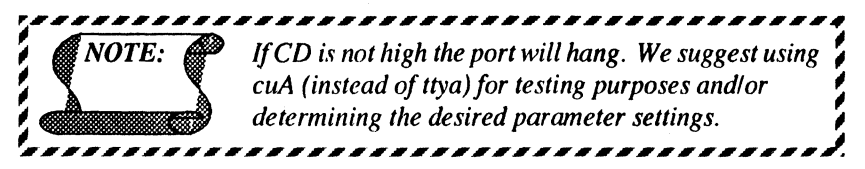

| ত                        |              | Artecon 11Y Tool                                                                                         |  |  |  |
|--------------------------|--------------|----------------------------------------------------------------------------------------------------|--|--|--|
| (Edit Hardware Controls) |              | speed 9600 0 rows 0 columns 118784<br>parenb — parodd cs7 —cstopb —hupci cread —clocal –crtscts          |  |  |  |
| Edit I                   | nput Modes)  | -ignbrk brkint -ignpar -parmrk -inpck istrip -inicr -igner lerni -iucie<br>bron -ixany -ixoff -imaxbei   |  |  |  |
| Edit                     | local Modes) | isig -lexten icanon -xcase echo -echoe -echok -echoni -nofish -tostop<br>-echocti -echopri -echoke       |  |  |  |
| (Edit Output Hodes)      |              | opost –oicuc onicr –oarni –onoar –oniret –ofili –ofdel<br>arð níð –tabs bsð við fið                      |  |  |  |
| Edit Special             | Cheracters)  | erese ^? kill ^U werase ^W rprnt ^R flush ^O inext ^V<br>susp ^Z /^Y intr ^C quit A\\ stop ^5 /^Q eof ^D |  |  |  |
| Device Na                | me:          | Rows: 0 Signals: Enable DTR RTS                                                                          |  |  |  |
|                          |              | Columns: 0 (AT) ST SR CTS                                                                                |  |  |  |
| rtio Marmo.              |              |                                                                                                    |  |  |  |
| Apply                    | GI           | (Write Stty Command) (Write Printcap Entry)                                                              |  |  |  |
|                          |              |                                                                                                    |  |  |  |
|                          |              |                                                                                                    |  |  |  |
|                          |              |                                                                                                    |  |  |  |
|                          |              |                                                                                                    |  |  |  |
|                          |              |                                                                                                    |  |  |  |
|                          |              |                                                                                                    |  |  |  |

Figure 2-1. ttytool Graphical User Interface

The bottom terminal sub-window is connected to the device. The information typed in the window is sent to the device. Also, the information from the device (subject to line buffering) is sent to the window.

When the ttytool window is closed, the GUI will disappear from the screen and an icon will appear, as shown in Figure 2-2. But the port that was opened is still attached to it. To close the port, select quit.

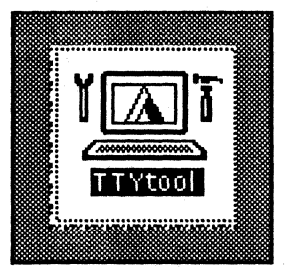

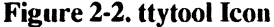

Pop-up windows allow detailed display and editing of all parameters. The following pop-up windows are:

· Edit Hardware Controls

- Edit Input Modes
- Edit Local Modes
- Edit Output Modes
- · Edit Special Characters

### 2.2.1 Edit Hardware Controls

These options and their default settings are shown in Figure 2-3. Refer to Table 2-1 for Hardware Control information.

| Q | Hardware Control              |
|---|-------------------------------|
|   |                               |
|   | Output Speed: 🔽 9600          |
|   | Input Speed: 🔽 Same as Output |
| 6 | lits/Character: 🔽 7           |
|   | Enable Receiver               |
|   | Stop Bits: 🔽 1                |
|   |                               |
|   | Parity: Odd Even None         |
|   | Hangup on Close               |
|   | Line: Local Dial In           |
|   | RTS/CTS control               |
|   |                               |
|   | Apply) Cet                    |
|   |                               |

Figure 2-3. Hardware Control

7

| Options                      | Description                                     |
|------------------------------|-------------------------------------------------|
| Output Speed (cbaud)         | Baud rate.                                      |
| Input Speed (cibaud)         | Input baud rate, if different from output rate. |
| Bits/Character (csize)       | Character size.                                 |
| Enable Receiver (cread)      | Enable Receiver.                                |
| Stop Bits (cstopb)           | Send one or two stop bits.                      |
| Parity (parenb, parodd)      | Parity enable (odd, even, or none)              |
| Hang-up on Close<br>(hupcl)  | Hang-up on last close.                          |
| Line (clocal)                | Local line or Dial in.                          |
| RTS/CTS Control<br>(crtscts) | Enable RTS/CTS flow control.                    |

#### **Table 2-1. Editing Hardware Controls**

The CBAUD bits specify the baud rate.

The zero baud rate is used to hang up the connection. If it is specified, the modem control lines will cease to be asserted. Normally, this will disconnect the line. If the CIBAUD bits are not zero, they specify the input baud rate, with the CBAUD bits specifying the output baud rate; otherwise, the output and input baud rates are both specified by the CBAUD bits. The values for the CIBAUD bits are the same as the values for the CBAUD bits, shifted left IBSHIFT bits. For any particular hardware, impossible speed changes are ignored.

The CSIZE bits specify the character size in bits for both transmission and reception. This size does not include the parity bit, if any. If CSTOPB is set, two stop bits are used, otherwise one stop bit. For example, at 110 baud, two stop bits are required.

### ArtePort Software User's Manual Rev 1.1-12/93 Chapter 2

If PARENB is set, parity generation and detection is enabled and a parity bit is added to each character. If parity is enabled, the PARODD flag specifies odd parity if set, otherwise even parity is used.

If CREAD is set, the receiver is enabled. Otherwise no characters will be received.

If HUPCL is set, the modem control lines for the port will be disconnected when the last process with the line open closes it or terminates.

If CLOCAL is set, a connection does not depend on the state of the modem status lines. Otherwise modem control is assumed.

If CRTSCTS is set, and the terminal has modem control lines associated with it, the Request To Send (RTS) modem control line will be raised, and output will occur only if the Clear To Send (CTS) modem status line is raised. If the CTS modem status line is lowered, output is suspended until CTS is raised. Some hardware may not support this function, and other hardware may not permit it to be disabled; in either of these cases, the state of the CRTSCTS flag is ignored.

The initial hardware control value after open is CS7, CREAD, PARENB.

### 2.2.2 Edit Input Modes

These options and their default settings are shown in Figure 2-4. Refer to Table 2-2 for Input Mode information.

| Ø | Input Modes                |                      |  |
|---|----------------------------|----------------------|--|
|   |                            |                      |  |
|   | ] Ignore Break             | Break Interrupts     |  |
| Ľ | ] Ignore Parity Errors     | Mark Parity Errors   |  |
|   | ] Check Input Parity       | 🗹 Strip High Bit     |  |
|   | ] Map NL->CR               | Ignore CR            |  |
|   | ∬ Map CR->NL               | 🔲 Map Upper -> Lower |  |
|   | <b>Output</b> Flow Control | Any Character Starts |  |
|   | ] Input Flow Control       | Beep on long lines   |  |
|   |                            |                      |  |
| A | pply                       | Get                  |  |
|   |                            |                      |  |

#### Figure 2-4. Input Modes

### Table 2-2. Editing Input Modes

| Options              | Description                            |
|----------------------|----------------------------------------|
| Ignore Break         | Ignore break condition.                |
| Ignore Parity Errors | Signal interrupts on break.            |
| Check Input Parity   | Enable characters with parity errors.  |
| Map NL-CR            | Map NL to CR on input.                 |
| Map CR-NL            | Map CR to NL on input.                 |
| Output Flow Control  | Enable start/stop output flow control. |
| Input Flow Control   | Enable start/stop input flow control.  |
| Break Interrupts     | Signal interrupt on break.             |
| Mark Parity Errors   | Mark parity errors.                    |
| Strip High Bit       | Strip character.                       |
| Ignore CR            | Ignore CR                              |

#### ArtePort Software User's Manual Rev 1.1-12/93 Chapter 2

| Options              | Description                             |
|----------------------|-----------------------------------------|
| Map Upper- Lower     | Map upper-case to lower-case on input.  |
| Any Character Starts | Enable any character to restart output. |
| Beep on long lines   | Echo BEL on input line too long.        |

If IGNBRK is set, a break condition (a character framing error with data all zeros) detected on input is ignored, that is, not put on the input queue and therefore not read by any process. Otherwise, if BRKINT is set, a break condition will generate a SIGINT and flush both the input and output queues. If neither IGNBRK nor BRKINT is set, a break condition is read as a single ASCII NUL character (0).

If IGNPAR is set, characters with framing or parity errors (other than break) are ignored. If neither IGNPAR nor PARMRK is set, a framing or parity error (other than break) is read as a single ASCII NUL character (0).

If INPCK is set, input parity checking is enabled. If INPCK is not set, input parity checking is disabled. This allows output parity generation without input parity errors.

If ISTRIP is set, valid input characters are first stripped to 7 bits, otherwise all 8 bits are processed.

If INLCR is set, a received NL character is translated into a CR character.

If IGNCR is set, a received CR character is ignored (not read). Otherwise if ICRNL is set, a received CR character is translated into a NL character.

If IUCLC is set, a received upper-case alphabetic character is translated into the corresponding lower-case character.

If IXON is set, start/stop output control is enabled. A received STOP character will suspend output and a received START character will restart output. The STOP and START characters will not be read, but will merely perform flow control functions. If IXANY is set, any input character will restart output that has been suspended.

If IXOFF is set, the system will transmit a STOP character when the input queue is nearly full, and a START character when enough input has been read that the input queue is nearly empty again.

If IMAXBEL is set, the ASCII BEL character is echoed if the input stream overflows. Further input will not be stored, but any input already present in the input stream will not be disturbed.

If IMAXBEL is not set, no BEL character is echoed, and all input present in the input queue is discarded if the input stream overflows. The initial input control value is BRKINT, ICRNL, IXON, ISTRIP.

### 2.2.3 Edit Local Modes

These options and their default settings are shown in Figure 2-5. Refer to Table 2-3 for Local Mode information.

| *                         | Local Modes                 |
|---------------------------|-----------------------------|
| 🛃 Enable Signals          | 🐒 Canonical Input           |
| 🔢 Canonical upper/lower   | 🖌 Enable Echo               |
| 3 Erase->85+5P+85         | 🔡 Echo NL after Kill        |
| 🔢 Echo NL                 | 💥 Send SIGTTOU              |
| 🔡 Disable Flush after int | Echo control as AX          |
| 😅 Erase prints            | 31 Erase line with BS-SP-B5 |
| 🔡 Flush output            | 🔄 Retype pending input      |
|                           |                             |
| Apply                     | ( <u>Cen</u> )              |

Figure 2-5. Local Modes

# ArtePort Software User's Manual Rev 1.1-12/93 Chapter 2

| Options                                  | Description                                                                                             |  |
|------------------------------------------|----------------------------------------------------------------------------------------------------|--|
| Enable Signals (isig)                    | Enable Signals.                                                                                         |  |
| Canonical upper/<br>lower (xcase)        | Canonical upper/lower presentation.                                                                     |  |
| Erase-BS-SP-BS<br>(echoe)                | Echo erase character as backspace<br>(BS)-space(SP)-backspace (BS).                                     |  |
| Echo NL (echonl)                         | Echo NL, even if echo is not set.                                                                       |  |
| Disable Flush after<br>Int (no flsh)     | Disable flush after interrupt or quit.                                                                  |  |
| Erase prints (echoprt)                   | Echo erase character as character erased.                                                               |  |
| Flush output (flusho)                    | Output is being flushed.                                                                                |  |
| Canonical Input<br>(Icanon)              | Canonical input (erase and kill pro-<br>cessing).                                                       |  |
| Enable Echo (echo)                       | Enable echo.                                                                                            |  |
| Echo NL after Kill<br>(echoke)           | Echo NL after kill character.                                                                           |  |
| Send SIGTTOU<br>(tostop)                 | Send SIGTTOU for background out-<br>put. Stop background jobs that attempt<br>to write to the terminal. |  |
| Echo control as <sup>A</sup> X (echoctl) | Echo control characters as ^char, delete as ^?.                                                         |  |
| Erase line with BS-<br>SP-BS (echok)     | BS-SP-BS erase entire line on line kill.                                                                |  |
| Retype pending<br>input (pending)        | Retype pending input at next read or input character.                                                   |  |

# Table 2-3. Editing Local Modes

If ISIG is set, each input character is checked against the special control characters INTR, QUIT, and SUSP. If an input character matches one of these control characters, the function associated with that character is performed. If ISIG is not set, no checking is done. Thus these special input functions are possible only if ISIG is set.

If ICANON is set, canonical processing is enabled. This is affected by the IEXTEN bit (see Special Characters above). This enables the erase, word erase, kill, and reprint edit functions, and the assembly of input characters into lines delimited by NL, EOF, EOL, and EOL2. If ICANON is not set, read requests are satisfied directly from the input queue. A read will not be satisfied until at least MIN characters have been received or the timeout value TIME has expired between characters. This allows fast bursts of input to be read efficiently while still allowing single character input.

The time value represents tenths of seconds. See the Noncanonical Mode Input Processing section for more details.

If XCASE is set, and if ICANON is set, an upper-case letter is accepted on input by preceding it with a character, and is output preceded by a character.

If ECHO is set, characters are echoed as received. If ECHO is not set, input characters are not echoed.

If ECHOCTL is not set, all control characters (characters with codes between 0 and 37 octal) are echoed as themselves. If ECHOCTL is set, all control characters other than ASCII TAB, ASCII NL, the START character, and the STOP character, are echoed as ^ X.

When ICANON is set, the following echo functions are possible:

If ECHO and ECHOE are set, and ECHOPRT is not set, the ERASE and WERASE characters are echoed as one or more ASCII BS SP BS, which will clear the last character(s) from a CRT screen.

If ECHO and ECHOPRT are set, the first ERASE and WERASE character in a sequence echoes as a backslash () followed by the characters being erased. Subsequent ERASE and WERASE characters echo the characters being erased, in reverse order. The next non-erase character types a slash (/) before it is echoed.

### ArtePort Software User's Manual Rev 1.1-12/93 Chapter 2

If ECHOKE is set, the kill character is echoed by erasing each character on the line from the screen (using the mechanism selected by ECHOE and ECHOPRT).

If ECHOK is set, and ECHOKE is not set, the NL character will be echoed after the kill character to emphasize that the line will be deleted. Note: an escape character or an LNEXT character preceding the erase or kill character removes any special function.

If ECHONL is set, the NL character will be echoed even if ECHO is not set. This is useful for terminals set to local echo (so-called half duplex).

If ECHOCTL is not set, the EOF character is not echoed, unless it is escaped. Because EOT is the default EOF character, this prevents terminals that respond to EOT from hanging up. If ECHOCTL is set, the EOF character is echoed; if it is not escaped, after it is echoed, one backspace character is output if it is echoed as itself, and two backspace characters are echoed if it is echoed as ^ X.

If NOFLSH is set, the normal flush of the input and output queues associated with the INTR, QUIT, and SUSP characters will not be done.

If TOSTOP is set, the signal SIGTTOU is sent to a process that tries to write to its controlling terminal if it is not in the distinguished process group for that terminal. This signal normally stops the process. Otherwise, the output generated by that process is output to the current output stream. Processes that are blocking or ignoring SIGTTOU signals are excepted and allowed to produce output.

If FLUSHO is set, data written to the terminal will be discarded. This bit is set when the FLUSH character is typed. A program can cancel the effect of typing the FLUSH character by clearing FLUSHO.

If PENDIN is set, any input that has not yet been read will be reprinted when the next character arrives as input.

The initial line-discipline control value is ISIG, ICANON, ECHO.

.

# 2.2.4 Edit Output Modes

These options and their default settings are shown in Figure 2-6. Refer to Table 2-4 for Output Mode information.

| 8                          | Cutput Modes                  |
|----------------------------|-------------------------------|
| 🛒 Postprocess output       | ∰. Map lower->upper on output |
| Map NL->CR/NL              | 🔡 Map CR->NL                  |
| 📓 No CR at column 0        | NL performs CR function       |
| 🔄 Use fill chars for delay |                               |
| Newline Delay: 🖄 0         | Fill Char: NULL DELETE        |
| Tab Delay: 🧾 O             | 🛒 Expand Tabs                 |
| BS Delay: 💥 O              | CR Delay: 💥 Q                 |
| FF Delay: 🐒 O              | VT delay: 💥 0                 |
| (Apply)                    | (Cat)                         |
|                            |                               |

Figure 2-6. Output Modes

| Afteroft Soltware User's Manual Key 1.1 | 1-12/93 | <b>Unapter</b> <i>2</i> |
|-----------------------------------------|---------|-------------------------|
|-----------------------------------------|---------|-------------------------|

| I able 2-4. Editing Output Modes |                                                      |  |
|----------------------------------|------------------------------------------------------|--|
| Options                          | Description                                          |  |
| Postprocess Output               | Postprocess output.                                  |  |
| Map NL-CR/NL                     | Map new line (NL) to carriage return (CR) on output. |  |
| No CR at column 0                | No CR output at column 0.                            |  |
| Use fill chars for delay         | Use fill characters for delay.                       |  |
| Newline Delay                    | Select new-line delays.                              |  |
| BS Delay                         | Select backspace delays.                             |  |
| FF Delay                         | Select form-feed delays                              |  |
| Map lower- upper on output       | Map lower case to upper case on output.              |  |
| Map CR-NL                        | Map CR to NL on output.                              |  |
| NL performs CR function          | NL performs CR function.                             |  |
| Fill Char                        | Fill is DEL, else is NUL.                            |  |
| Expand Tabs                      | Expand tabs to spaces.                               |  |
| CR Delay                         | Select carriage-return delays.                       |  |
| VT Delay                         | Select vertical tab delays.                          |  |

If OPOST is set, output characters are post-processed as indicated by the remaining flags, otherwise characters are transmitted without change.

If OLCUC is set, a lower-case alphabetic character is transmitted as the corresponding upper-case character. This function is often used in conjunction with IUCLC.

If ONLCR is set, the NL character is transmitted as the CR-NL character pair. If OCRNL is set, the CR character is transmitted as the NL character. If ONOCR is set, no CR character is transmitted when at column 0 (first position). If ONLRET is set, the NL

character is assumed to do the carriage-return function; the column pointer will be set to 0 and the delays specified for CR will be used. Otherwise the NL character is assumed to do just the line-feed function; the column pointer will remain unchanged. The column pointer is also set to 0 if the CR character is actually transmitted.

The delay bits specify how long transmission stops to allow for mechanical or other movement when certain characters are sent to the terminal. In all cases a value of 0 indicates no delay. If OFILL is set, fill characters will be transmitted for delay instead of a timed delay. This is useful for high baud rate terminals that need only a minimal delay. If OFDEL is set, the fill character is DEL, otherwise NUL.

If a form-feed or vertical-tab delay is specified, it lasts for about 2 seconds.

New-line delay lasts about 0.10 seconds. If ONLRET is set, the RETURN delays are used instead of the NEWLINE delays. If OFILL is set, two fill characters will be transmitted.

Carriage-return delay type 1 is dependent on the current column position, type 2 is about 0.10 seconds, and type 3 is about 0.15 seconds. If OFILL is set, delay type 1 transmits two fill characters, and type 2, four fill characters.

Horizontal-tab delay type 1 is dependent on the current column position. Type 2 is about 0.10 seconds. Type 3, specified by TAB3 or XTABS, specifies that TAB characters are to be expanded into SPACE characters. If OFILL is set, two fill characters will be transmitted for any delay.

Backspace delay lasts about 0.05 seconds. If OFILL is set, one fill character will be transmitted. The actual delays depend on line speed and system load.

The initial output control value is OPOST, ONLCR, XTABS.

#### **2.2.5** Edit Special Characters

Special characters have special functions on input and/or output. These options and their default settings are shown in Figure 2-7. Refer to Table 2-5 for Special Characters information.

ArtePort Software User's Manual Rev 1.1-12/93 Chapter 2

| Q              | Special Characters |           |  |
|----------------|--------------------|-----------|--|
|                |                    |           |  |
| Interrupt: 🛧   | <u>'C</u> EOI:     | <u>^@</u> |  |
| Quit: <u>^</u> | Eol2:              | <u>^@</u> |  |
| Erase: 🗠       | Suspend:           | ^Z        |  |
| Word Erase: 🗠  | W Stop:            | ^5        |  |
| Kill: <u>^</u> | U Start:           | ^Q        |  |
| Reprint: 🛆     | R Discard:         | ^0        |  |
| Eof: <u>^</u>  | D Lit. Next:       | <u>^V</u> |  |
|                |                    |           |  |
| Арр            | Ty (Get            | Ð         |  |

Figure 2-7. Special Characters

| 1 | lable | 2-5. | Editing | Special | Characters |
|---|-------|------|---------|---------|------------|
|---|-------|------|---------|---------|------------|

| Options   | Description                                                                                                    |
|-----------|----------------------------------------------------------------------------------------------------|
| Interrupt | (CTRL-C or ASCII ETX) generates a SIGINT sig-<br>nal, which is sent to all processes in the distin-<br>guished process group associated with the terminal.<br>Normally, each such process is forced to terminate<br>the program, but arrangements may be made either<br>to ignore the signal or to receive a trap to an agreed-<br>upon location; see sigvec(2).                                                      |
| Quit      | (CTRL- \or ASCII FS) generates a SIGQUIT sig-<br>nal, which is sent to all processes in the distin-<br>guished process group associated with the terminal.<br>Its treatment is identical to the interrupt signal<br>except that, unless a receiving process has made<br>other arrangements, it will not only be terminated<br>but a core image file (called core will be created in<br>the current working directory. |
| Erase     | (Rubout or ASCII DEL) erases the preceding char-<br>acter. It will not erase beyond the start of a line, as<br>delimited by a NL, EOF, EOL, or EOL2 character.                                                                                                    |

| Options       | Description                                                                                                    |
|---------------|----------------------------------------------------------------------------------------------------|
| Word<br>Erase | (CTRL-W or ASCII ETB) erases the preceding<br>word. It will not erase beyond the start of a line, as<br>delimited by a NL, EOF, EOL, or EOL2 character.                                                                                                    |
| Kill          | (CTRL-U or ASCII NAK) deletes the entire line, as delimited by a NL, EOF, EOL, or EOL2 character.                                                                                                    |
| Reprint       | (CTRL-R or ASCII DC2) reprints all characters that have not been read, preceded by a NEWLINE.                                                                                                    |
| Eof           | (CTRL-D or ASCII EOT) may be used to generate<br>an end-of-file from a terminal. When received, all<br>the characters waiting to be read are immediately<br>passed to the program, without waiting for a NEW-<br>LINE, and the EOF is discarded. Thus, if there are<br>no characters waiting, which is to say the EOF<br>occurred at the beginning of a line, zero characters<br>will be passed back, which is the standard end-of-<br>file indication. |
| Eol           | (ASCII LF) is the normal line delimiter. It can not<br>be changed; it can, however, be escaped by the Lit.<br>Next character.                                                                                                    |
| Eol2          | (ASCII NUL) is an additional line delimiters, like NL. It is not normally used.                                                                                                    |
| Suspend       | (CTRL-Z or ASCII SUB) is used by the job control<br>facility to change the current job to return to the<br>controlling job. It generates a SIGTSTP signal,<br>which stops all processes in the terminal's process<br>group.                                                                                                    |
| Stop          | (CTRL-S or ASCII DC3) can be used to tempo-<br>rarily suspend output. It is useful with CRT termi-<br>nals to prevent output from disappearing before it<br>can be read. While output is suspended, STOP char-<br>acters are ignored and not read.                                                                                                    |

ArtePort Software User's Manual Rev 1.1-12/93 Chapter 2

| Options  | Description                                                                                                    |
|----------|----------------------------------------------------------------------------------------------------|
| Start    | (CTRL-Q or ASCII DC1) is used to resume output<br>that has been suspended by a STOP character.<br>While output is not suspended, START characters<br>are ignored and not read.                                                                                                |
| Discard  | (CTRL-O or ASCII SI) causes subsequent output to<br>be discarded until another DISCARD character is<br>typed, more input arrives, or the condition is cleared<br>by a program.                                                                                                |
| Lit.Next | (CTRL-V or ASCII SYN) causes the special mean-<br>ing of the next character to be ignored; this works<br>for all the special characters mentioned above. This<br>allows characters to be input that would otherwise<br>get interpreted by the system (Example: KILL,<br>QUIT) |

The character values for Interrupt, Quit, Erase, WErase, Kill, Reprint, Eof, Eol, Eol2, Suspend, Stop, Start, Discard, and Lit.Next may be changed to suit individual tastes. If the value of a special control character is 0, the function of that special control character will be disabled. The Erase, Kill, and Eof characters may be escaped by a preceding character, in which case no special function is done. Any of the special characters may be preceded by the Lit.Next character, in which case no special function is done. If IEXTEN is added to the local modes (this is the default), then all of the special characters are in effect. If IEXTEN is cleared from the local modes, then only the following POSIX.1 compatible specials are seen as specials: Interrupt, Quit, Erase, Kill, Eof, NI, Eol, Suspend, Stop, Start, and Cr.

### 2.2.6 Device Name Field

Type in the name of the ArtePort port you would like to work with.

Example:

SunOS 4.1.2 - 4.1.3: /dev/cuA0 (for SB-300P, use /dev/cuAd)

First port on the first ArtePort board. SunOS5.1 - 5.3: /dev/cua/1 First port on the first ArtePort board. (cua/0 is the parallel port for all except the SB-1600)

#### 2.2.7 Rows and Columns Fields

Rows and Columns correspond to the size of the terminal's screen. These numbers are used by a number of screen oriented programs such as vi(1).

### 2.2.8 Signals Field

Each of the fields in this section correspond to a signal on the port. Not all ports support all signals. Clicking on "Get" button will cause the current status of the signals to be displayed. Some of the signals may be set. Clicking on the "Apply" button will cause ttytool to set the signals according to the values indicated. The signals will then be read and current values displayed.

#### 2.2.9 File Name Field

Type in the name of a file which will hold the output of the Write stty Command or Write Printcap Entry functions.

#### 2.2.10 Apply Button

Click this button to apply any changes you have made in ttytool. The changes will be made to the port currently shown in the Device Name Field.

#### 2.2.11 Get Button

Click this button to get the current settings of the port shown in the Device Name Field. The current settings will be reflected in the different **ttytool** windows.

#### 2.2.12 Colors Button

Change colors of buttons and other items within the ttytool screen. The color button will only appear on a color monitor. Figure 2-1 illustrates an example of a ttytool on a monochrome monitor.

### 2.2.13 Write stty Command

Writes a *stty* command script to the file in "File Name". This can be executed to set the port's values.

### 2.2.14 Write Printcap Entry

Writes a sample printcap entry to the file in "File Name". This may be easily edited into a real printcap entry thus bypassing all the bit twiddling usually associated with configuring serial printers

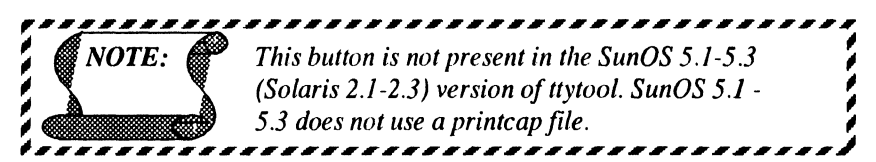

# 2.3 Help Windows

Pop-up windows that allow you to view on-line help are called Help windows. You display a Help window by moving the pointer to the object for which you want help and pressing the  $\langle$ Help $\rangle$  key on the keyboard. The  $\langle$ Fl $\rangle$  key can also be used as the Help key. A pinned Help window is displayed, as shown in the example in Figure 2-8. The object (or a portion of it if the object is large) at the pointer location is displayed in the magnifying glass of the Help window along with explanatory help text.

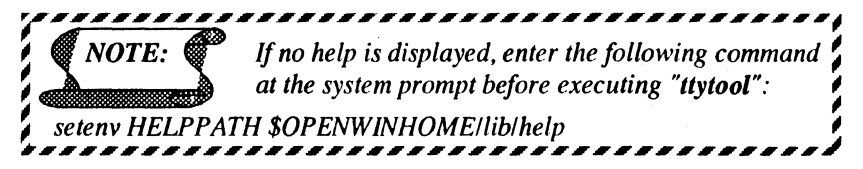

| Q | ttytool: Help                                                                                                    |  |
|---|----------------------------------------------------------------------------------------------------|--|
|   | TTYtool is a utility developed by Artecon<br>which sets or gets the terminal characteristics<br>like speed, baud rate etc of a terminal as<br>described by the SunOS' stty(1v), termio(4) and<br>printcap(5) man pages.<br>Please refer to the above man pages for a full<br>description of the functionalities of this<br>utility. |  |

Figure 2-8. Example of Help Window

# Chapter 3.0 Configuration

### 3.1 Overview

Teletypes consisted of an upper-case-only printer, a keyboard and a paper tape reader/punch.

When computers came along, the Teletype became a cheap and readily available terminal. It gave the programmer access to a keyboard and printer. It also gave him a paper tape reader/punch for program storage. Almost every computer had a RS232 serial interface for hooking up a Teletype.

The RS232 standard uses the term "Data Terminal Equipment' (DTE) for a Teletype-like device and "Data Communication Equipment" (DCE) for modems. The ArtePort device uses the Sun standard of DTE. Standards concerning DTE's and DCE's are confusing.

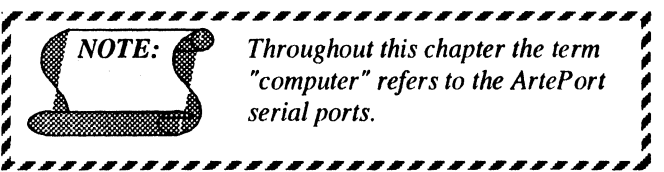

# 3.2 Serial Connections Made Simple

Connecting a terminal, modem, or serial printer is a simple procedure. The RS232 standard defines the serial interface. This section will give you some background and practical advice to help you easily connect serial devices to your ArtePort card.

# 3.3 DCE or DTE

The basic tool for debugging communications problems is the breakout box. It is a small box with several LED's that show the status of the important communication signals, as shown in Figure 3-1.

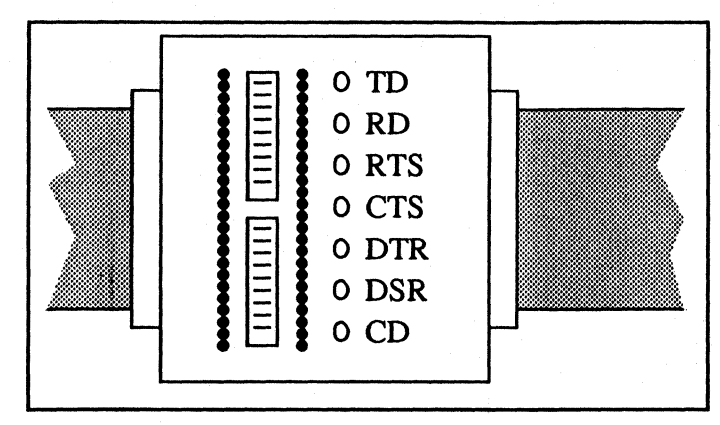

Figure 3-1. DCE or DTE

Sun systems are wired up as DTEs. A DCE-type device can be wired indirectly. If you want to connect a DTE you must use a null modem cable, refer to *Section 3.4.3*.

To determine if you have a DCE or DTE, connect one end of your breakout box to the device. Leave the other end unconnected. If LED #2 (TD) lights you have a DTE. If LED #3 (RD) lights you have a DCE. If both LEDs light, you have a broken device. If no LEDs light, you have a cable problem or a broken device.

# 3.4 Physical Connection

The first step in connecting a terminal, printer, or modem to your computer is to string a cable between the two devices. There are two types of connections, the three wire connection and full modem control.

#### **1.4.1** Three Wire Cable

Three wire uses a light cheap cable. No modem control signals are passed between the terminal and the computer. Turning off the terminal does not log you off the computer. This type of connection should not be used for modems. There are two types of three wire connections: straight-through and with a twist. The straight-through cable is shown in Figure 3-2.

### ArtePort Software User's Manual Rev 1.1-12/93 Chapter 3

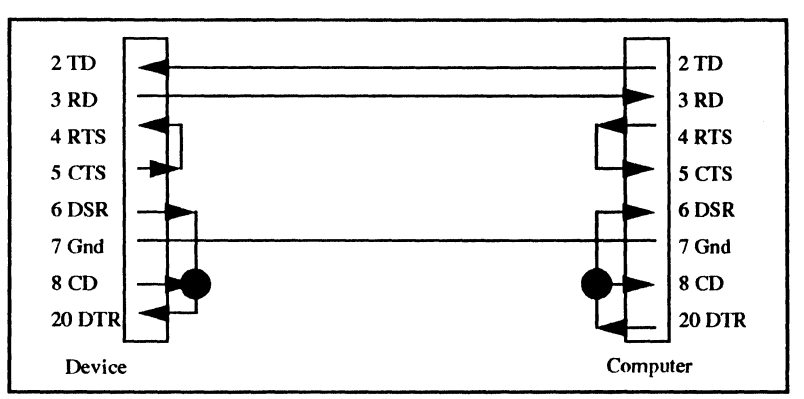

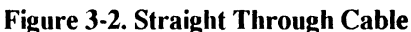

A three wire with a twist contains a built in null modem, as shown in Figure 3-3.

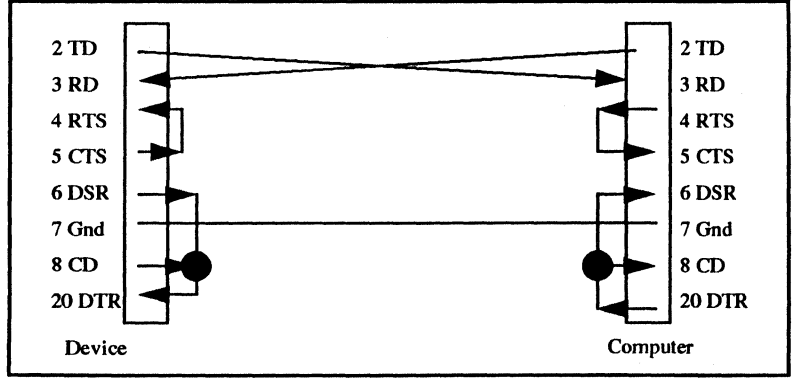

Figure 3-3. Twist Cable

To determine if you need a straight-through cable or one with a twist, put your breakout box on the computer and see which data signal (2 or 3) is used. Then check the device in a similar manner. If both devices use the same data signal, you need a twist cable. If different data signals are used, then a straight-through cable is needed.
### Chapter 3 Rev 1.1-12/93 ArtePort Software User's Manual

### 3.4.2 Full Modem Cable

The full modem cable passes all seven signals from the computer to the device. The cable must contain 8 wires (one for ground). The advantage of this connection is to allow you to connect a modem, or other devices that require full modem control, to the computer. The wiring diagram for a full modem cable is shown in Figure 3-4.

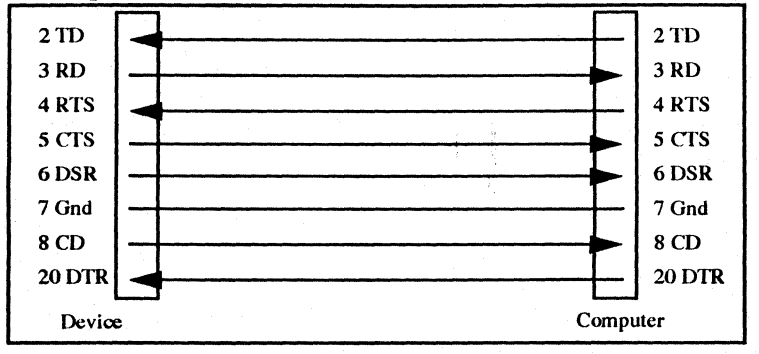

Figure 3-4. Full Modem Cable

### 3.4.3 Null Modem Cable

If the device you are adding is a DTE, you will need a null modem or the three wire "twist" cable described in Section 3.4.1. A null modem will switch certain signals so that a DTE's signals will look similar to a DCE's signals. The wiring diagram for a null modem cable is shown in Figure 3-5.

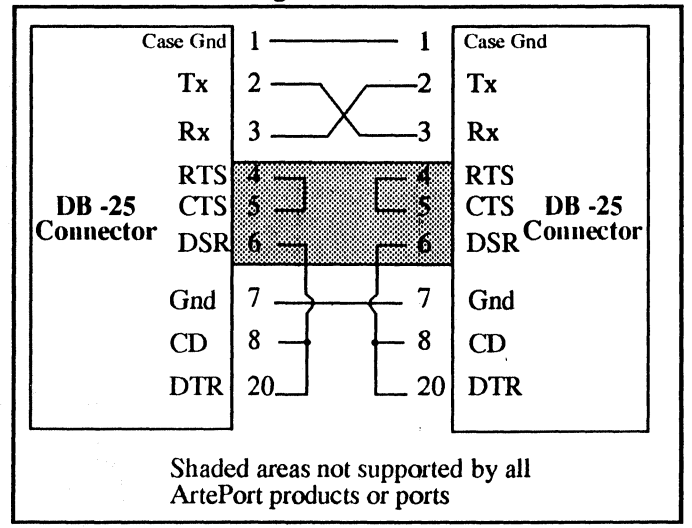

### Figure 3-5. Null Modem Cable

### 3.5 Communications Parameters

After the device is connected, set the communications parameters. These include speed (baud rate), data bits, parity; and stop bits. The program ttytool is useful in getting the communications parameters. Run the program and set the Device Name to whichever port you are trying to connect. Click on the "Get" button to establish the device. Now try setting them according to the information in your device manual.

The safest settings are shown in Table 3-1.

### Chapter 3 Rev 1.1-12/93 ArtePort Software User's Manual

| Settings  | Parameters |
|-----------|------------|
| Data Bits | 8          |
| Parity    | None       |
| Stop Bits | 2          |

Table 3-1. Communication Parameters

Try various speeds until the device responds correctly. Common speeds are 1200, 2400, 9600 and 300. After setting the parameters, click on the "Apply" button (any one, they are all the same) and try typing text into the terminal subwindow at the bottom of the ttytool main window. What you type, should appear on the device. Some devices, like printers, must receive an entire line before they print anything.

### 3.5.1 Parity

Parity is a primitive error detection method. Standard ASCII characters contain 7 bits of data. In even parity, an extra bit is added to make the total number of bits come out even.

If you send no parity data to an even parity device, some of the characters will get parity errors. If some of the data gets through, but some does not, then you probably have a parity problem.

Some printers use the high bit to indicate graphics or italic characters. So if your output appears as: " $\alpha\betac\delta ef\gamma\eta$ " or "*abcdefgh*". Parity should be set to none and the characters size to eight.

### 3.5.2 Data bits

The safest setting for most devices is 8 bit data. Sending 8 bit data to a 7 bit device is not a significant problem. The computer sends 8 bits, the device reads 7, throws away 1 and works about 10% slower.

#### 3.5.3 Stop bits

Stop bits are used to signal the end of a character much like a space is used to signal the end of a word. Extra stop bits allows extra space between characters and will work slower.

### 3.5.4 Flow control

Computers can send characters faster than modems can receive and re-transmit them. Flow control is used to tell the computer to slow down. If the flow control is not set up correctly, the modem can hang the port or overwrite data previously received.

The two main flow control methods are "XON/XOFF" and "RTS/ CTS."

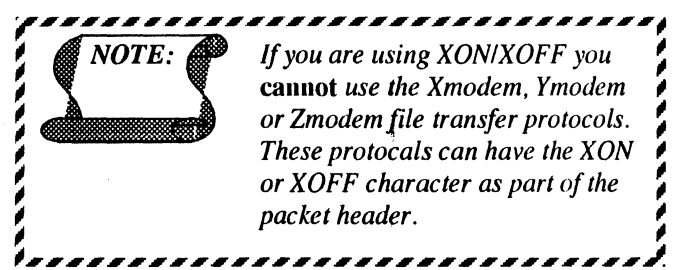

XON/XOFF are two control characters that are a holdover from the old Teletype days. They are used to control data being sent by the computer. The modem will send the XOFF character to indicate that it can not handle any more data. When it's able to handle additional data, it will send an XON character.

RTS stands for Request To Send. RTS is a signal generated by the computer to indicate that it's ready to accept data. CTS stands for Clear To Send. CTS is generated by the device to indicate that it's ready for data. Some printers misuse DTR as a type of CTS signal.

For printers that do not support RTS/CTS, connect the printer's DTR line (20) to the ArtePort's CD line (8). Since Artecon's driver monitors Carrier Detect (CD), when CD goes low (ie printer dropped DTR) the port stops sending data. When CD goes high again, transmission is resumed,

### 3.5.5 Hints

• When starting out, use the /dev/cuA<x> (or /dev/cua/<x> for Solaris 2.1) entry instead of the typical /dev/ttyA<x> (or /dev/term/<x> for Solaris 2.1). The second entry will wait for carrier to come up before opening the device. If there is a problem with carrier this will freeze your program. Get data going back and forth from the device before worrying about the modem control signals.

### Chapter 3 Rev 1.1-12/93 ArtePort Software User's Manual

- When setting up a new type of terminal or printer for the first time, try it out next to the computer. You can change setup parameters or dip switches on the device quickly and not have to run into the next room every time you want to try something new.
- Some computer installations have "lost cables". That happens when there is a bunch of cables going from the computer into a wall and out in some remote office.

When confronted by a situation like this, short pins 2 and 3 of one of the remote cables. Then go into the computer room and use a ohm meter to find the cable with the shorted pins. Now label the cable and repeat the process.

### 3.5.6 Example of Printer Installation

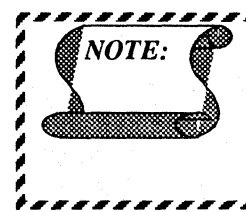

The following examples are only useful for SunOS 4.1.2 - 4.1.3 users. SunOS 5.1 - 5.2 (Solaris 2.1 -2.3) uses a different facility for configuring printers. Refer to the Sun document which covers configuring printers for more details.

We will explain how to set up a serial printer on line, as shown in Figure 3-6. Printers are generally more difficult to set up than terminals.

We unpack the printer, plug it in and turn it on. (We do not connect it to the computer yet.)

We attach a full modem (straight through) cable to the printer and plug it into a breakout box. LED 2 (TD) lights indicating that the printer is wired as a DTE. Since the computer is also wired as a DTE we will need a null modem.

We connect the printer to the computer using a full modem cable and a null modem cable.

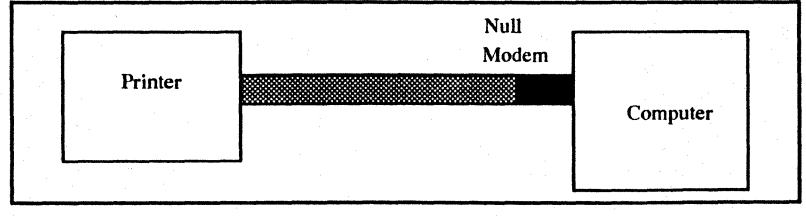

#### Figure 3-6. Serial Printer on-line

32

### ArtePort Software User's Manual Rev 1.1-12/93 Chapter 3

Next we run the program ttytool. We fill in the "Device Name" entry with /dev/cuA4 and click on the "Get" button.

We click on the "Edit Hardware Control" button to bring up the "Hardware Controls" pop-up window. The printer is set for 9600 baud according to the DIP switches. We set the communication parameters to Output Speed:9600, Stop Bits: 2, Bits/Character: 8, and Parity: None.

To test the printer, we type a few lines of "abcdefgh" in the ttytool terminal window. Our printer prints

"!#^%!@%#^%&^%&&^#@!\$%#\$%". This is not right. Looking in our printer manual we discover that we have set the wrong DIP switches. We correct the problem and try again.

This time the printer works correctly except everything prints on the same line. Our end-of-line character is <Return>. We need a <line feed> character to space the paper up. <line feed> is <Control-J>, so typing <Control-J> a few times will cause the paper to feed up. Normally, the conversion of end-of-line into <Return><line feed> is done in the printer filter so we are not worried. Just for fun, we try a <form feed> character and the printer does try to eject a page, but the paper jams.

The number of stop bits is cut down to one and we try again. Still works.

Just for fun, we try 7 data bits and even parity. Now "abcdefgh" comes out as "<u>abcdefgh</u>". So the high bit is used for underline (an undocumented feature of the printer). We set the parameters back to 8 data bits, no parity.

We fill in the "File Name" entry with "/tmp/printcap.add" and click on "Write Printcap Entry" button.

/etc/printcap is edited to add the new entry. The new printer is named "accounting" and has a spool directory of /var/spool/accounting.

We set up the spool directory with the commands:

- % mkdir /var/spool/accounting
- % chmod 775 /var/spool/accounting
- % chown daemon /var/spool/accounting
- % chgrp daemon /var/spool/accounting
- % chmod g+s /var/spool/accounting

### Chapter 3 Rev 1.1-12/93 ArtePort Software User's Manual

The line printer spooler is started using the command:

% lpc start accounting

We test the printer with the command:

% lpr -Paccounting /etc/fstab

and it works.

The project is complete.

### 3.5.7 Simple Hardware Flow control for Serial Printers

In this example, we are attaching a serial printer to port "/dev/ttyA2" on an ArtePort SB-1600. The SB-1600 does not have "normal" hardware flow control signals (RTS/CTS) so we have to substitute.

1. Make sure that the device is labeled as "remote" in /etc/ ttytab. In the following line from /etc/ttytab, you can see we have changed "local" to "remote".

ttyA2 "/usr/etc/getty std.9600" unknown off remote secure

2. When you reboot the system, soft carrier will be turned off as a result of the above change. If you do not wish to reboot now, you can turn off soft carrier with the following command:

# ttysoftcar -n /dev/ttyA2

3. The following /etc/printcap entry is a good starting point. The printer behaves as desired using this entry. Refer to Appendix B for other printcap entries.

To prevent Artecon's SW driver from postprocessing a printfile (which causes problems when trying to print a postscript file on a postscript printer), add the line/entry to the printcap file:

:ms=-opost:\

# ArtePort Serial Printer Test
testlp:\

:lp=/dev/ttyA2:\

NOTE:

### ArtePort Software User's Manual Rev 1.1-12/93 Chapter 3

:br#9600:\

:sd=/var/spool/testlp:\

:lf=/var/adm/lpd-errs:

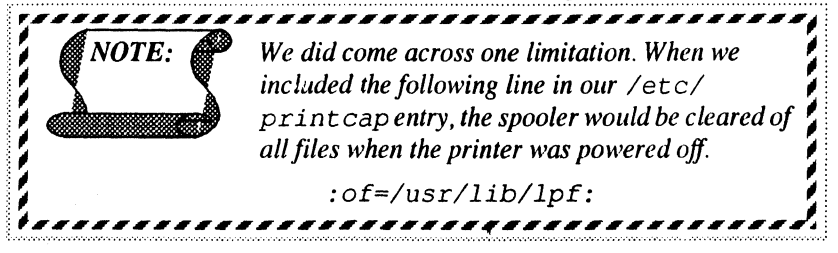

4. Finally, you must use a special cable to achieve the desired results, as shown in Figure 3-7.

For this example, we assume that the DTR signal from the printer goes open (low) when you power the printer off. If this is not true for your particular printer, determine a signal (i.e. DSR, CD, RTS, CTS) that does exhibit this behavior and substitute it for DTR in the pinout.

As you can see, we wire DTR on the printer side to CD on the SB-1600 side. The ArtePort driver monitors CD and will cease data flow when it goes open (low). Data flow will resume when CD goes high (i.e. when the printer is powered on). These 5 wires are all that are needed and should work on any given serial printer. Also, many printers drop DTR to signify "Buffer Full", ie stop sending data until buffer has been emptied.

Chapter 3 Rev 1.1-12/93 ArtePort Software User's Manual

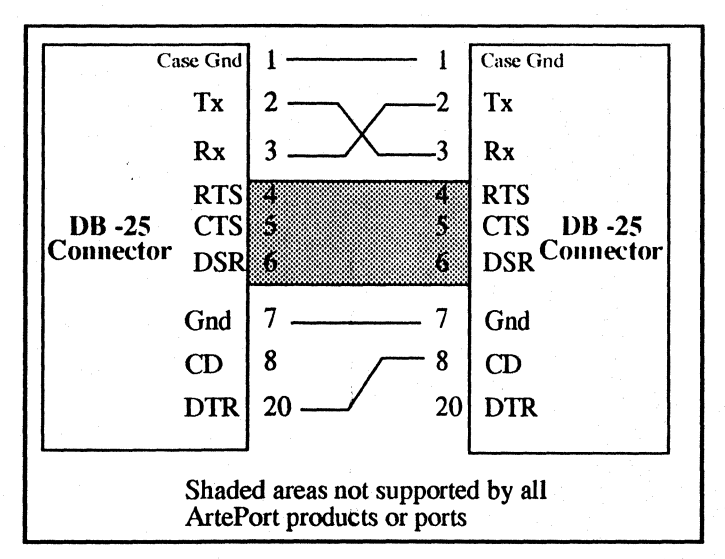

Figure 3-7. Serial Printer Cable

NOTE: Occasionally, when you spool a file to a printer that is ~~~~~~~~~~~~~~~~~ currently powered off, the following line will appear on the console: lpd[1453]: test1p: ioctl(TIOCEXCL): No such device or address. The easy fix is to execute the following command: # lpc restart testlp where "testlp" is the name of the printer. This will restart the spooler from where it left off. 3.6 Adding a Terminal NOTE: This example is for SunOS 4.1.2 - 4.1.3 users. Refer to the Sun document which covers adding devices and drivers for more information on adding modems to SunOS 5.1 - 5.3 systems. The following information explains how to add a terminal to your system.

### ArtePort Software User's Manual Rev 1.1-12/93 Chapter 3

You must first connect the device to the computer.

Edit the file /etc/ttytab. Each line in this file corresponds to a device. A typical entry looks like:

ttyA5 "/usr/etc/getty std.9600" vt100\
 off local secure

Where:

ttyA5 is the name of the device

"/usr/etc/getty std.9600" is the command used to start the login process on the terminal. There are more complex options available for the command getty(8); see the getty(8) manual page for more information on this command.

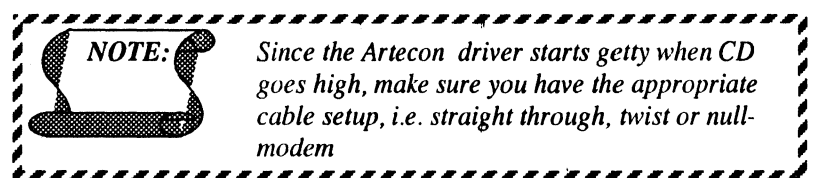

vt100 is the terminal type. Change this to the correct terminal type.

off indicates that this port is not being used. Change this entry to on.

secure indicates that the terminal is in a secure area and can be used for root logins. Delete the word secure if you wish to disable root logins on this device

After you edit the /etc/ttytab file you must notify the operating system of the changes. Execute the following command as root:

At this point, the terminal should have a login prompt.

37

# Chapter 3 Rev 1.1-12/93 ArtePort Software User's Manual

### 3.7 Adding a Modem

1

1

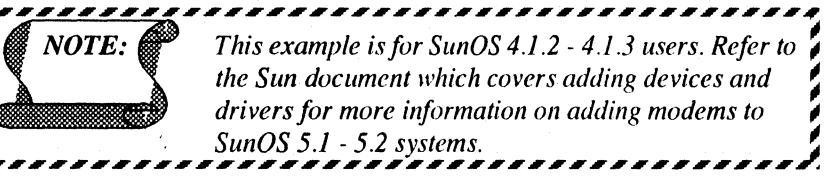

The following information explains how to add a modem to your system.

You must first connect the device to the computer.

Edit the file /etc/ttytab. Each line in this file corresponds to a device. A typical entry looks like:

```
ttyA5 "/usr/etc/getty std.9600" vt100\ off local secure
```

Where:

ttyA5 is the name of the device

"/usr/etc/getty std. 9600" is the command used to start the login process on the modern. There are more complex options available for the command getty(8); see the getty(8) manual page for more information on this command.

vt100 is the terminal type. Change this to unknown

off indicates that this port is not being used. Change this entry to on.

remote indicates that the device does support carrier.

secure indicates that the terminal is in a secure area and can be used for root logins. Delete the word secure if you wish to disable root logins on this device

After you edit the /etc/ttytab file you must notify the operating system of the changes. Execute the following commands as root:

# kill -1 1

```
# ttysoftcar -a
```

At this point the modem should be able to accept incoming calls.

Outgoing calls may be placed using the "call" device name /dev/cuA<number>.

Where:

### ArtePort Software User's Manual Rev 1.1-12/93 Chapter 3

number is the port that the modem is connected to.

See Appendices D and E for modem setup.

### 3.8 Adding a Parallel Printer

**NOTE:** This example is for SunOS 4.1.2 - 4.1.3 users. SunOS 5.1 - 5.2 uses a different procedure for configuring printers. Refer to the appropriate Sun document which covers adding devices and drivers for more information on configuring printers.

The device name for the parallel port is /dev/ttyAc. The parallel driver provides output editing functions identical to the ones provided for serial ports. Refer to the termios (4) man page and the ArtePort Hardware Manual for more information.

The following is a minimal /etc/printcap entry that should work for most parallel printers. You should embellish the entry as necessary for your site.

To disable postprocessing of printfiles (which causes problems when printing postscript files on a postscript printer), add:

IplPanasoniclPanasonic 1595:\

:lp=/dev/ttyAc:\

:br#9600:\

:ms=-opost:\

:ms=-parenb,cs8,-cstopb,clocal,ignbrk:\

:sd=/var/spool/pan:\

:lf=/var/adm/printer\_errs:\

:of=/usr/lib/lpf:

See Appendix C for sample printcap entries for parallel port.

-----

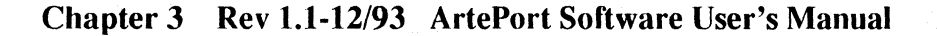

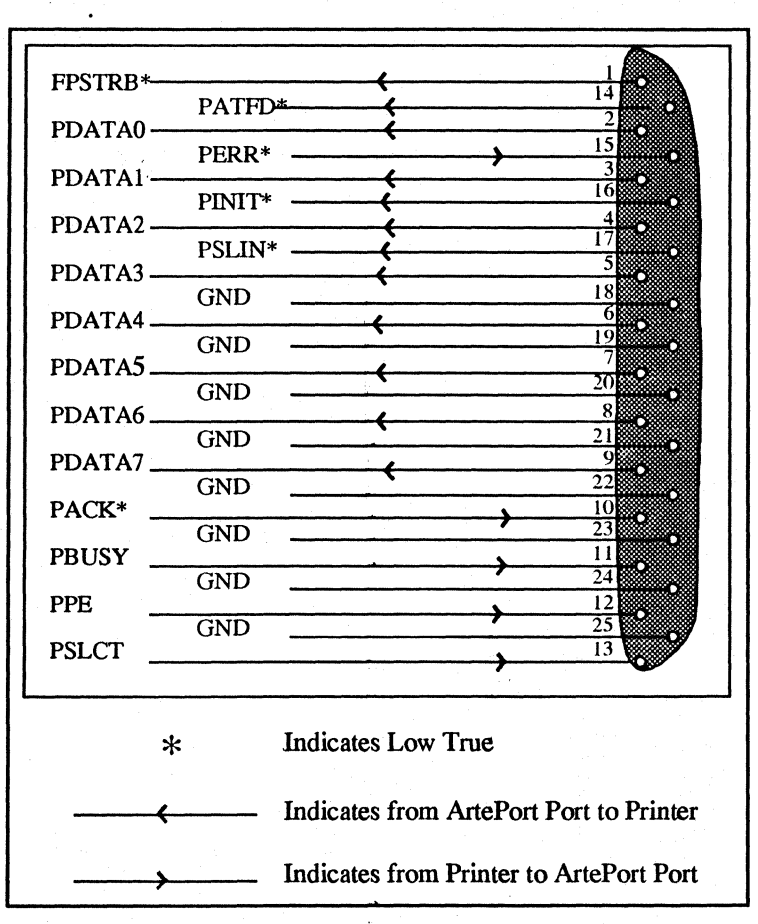

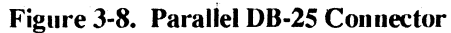

# ArtePort Software User's Manual Rev 1.1-12/93 Chapter 4 Chapter 4.0 Troubleshooting

### 4.1 Introduction

This section provides reference information for troubleshooting the ArtePort Software. Refer to Table 4-1.

| Error                                                    | Remedy                                                                                                    |
|----------------------------------------------------------|----------------------------------------------------------------------------------------------------|
| Printer prints nothing                                   | Check the cabling to see if you<br>need a null modem. If not, check<br>the communications settings, par-<br>ticularly the speed.                                                                                                    |
| Printer prints garbage                                   | Check communication speed.                                                                                                    |
| Some characters<br>come out correctly,<br>others do not. | Check the parity setting.                                                                                                    |
| Printer starts out<br>fine, then prints gar-<br>bage.    | Check the flow control.                                                                                                    |
| Modem does not<br>hang-up on close                       | The ArtePort driver drops DTR<br>for a short period of time. Some<br>modems are expecting a longer<br>DTR drop before they will hang<br>up the line. There is usually a<br>modem register (s10 on a Telebit)<br>that can be changed to affect this<br>behavior.<br>For example:<br>On a Telebit:<br>ATS10 = 3 will lower the time<br>to 0.3 seconds. |

#### Table 4-1. Troubleshooting

## App-A Rev 1.1-12/93 ArtePort Software User's Manual Appendix A RS232 Signals

RS232 uses a 25 pin connector. Although all 25 pins are defined, only the following 10 are used for asynchronous communications, as shown in Table A.

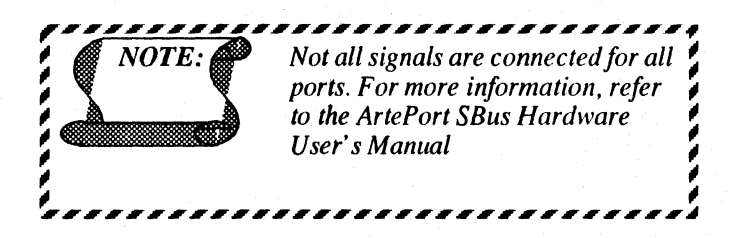

### ArtePort Software User's Manual Rev 1.1-12/93 App-A

| Table A. RS232 Signals |        |                                                                                                    |
|------------------------|--------|----------------------------------------------------------------------------------------------------|
| Pin                    | Signal | Description                                                                                                    |
| 1                      | GND    | Protective Ground                                                                                                    |
| 2                      | TD     | Transmit Data stream. Data<br>from DTE(Computer) to DCE                                                                                                    |
| 3                      | RD     | Receive Data stream. Data from DCE to DTE(Computer)                                                                                                    |
| 4                      | RTS    | Request To Send. This is a signal<br>from the DTE(Computer) to the DCE<br>that tells the DCE that the<br>DTE(Computer) is ready to send data.                                              |
| 5                      | CTS    | Clear To Send. Signal from the DCE<br>to the DTE(Computer), telling the<br>DTE(Computer) that it is OK to send<br>data.                                                                    |
| 6                      | DSR    | Data Set Ready. Signal from the DCE<br>to the DTE(Computer), telling the<br>DTE(Computer) that the DCE has<br>been turned on and is ready to<br>communicate.                               |
| 7                      | GND    | Signal Ground. In most cases, Signal<br>Ground (7) and Protective Ground (1)<br>are wired together. The difference<br>between the two is of interest<br>only to the purist.                |
| 8                      | CD     | Data Carrier Detect (also known as<br>DCD). A signal from the DCE<br>indicating that it is connected to<br>another DCE. "Carrier" is the "I'm<br>alive" signal sent between two<br>modems. |
| 20                     | DTR    | Data Terminal Ready. Signal<br>from the DTE(Computer) to the<br>DCE, telling the DCE that the<br>DTE(Computer) is on and the<br>initialization of the communications<br>port is complete.  |
| 22                     | RI     | Ring Indicator. Signal from the DCE indicating that the phone is currently ringing                                                                                                    |

# App-BRev 1.1-12/93ArtePort Software User's ManualAppendix BSample Printcap Entries

Sample /etc/printcap entries: *NOTE:* For the parallel port, use: /dev/ttyAc

hp4llhp4mlNew HP LaserJet 4M by FAX Printer: :lp=/dev/ttyAe: :br#9600:

:fc#0177777:fs#06021:xc#0177777:xs#040040:\

:ms=-parity,onlcr:\

:mx#0:\

:pw#80:pl#60:\

:af=/usr/adm/lpd-errs:\

:lf=/usr/spool/hp4/ilog:\

```
:if=/AI/printers/hp4:\
```

:st=/usr/spool/hp4/status:\

```
:sd=/usr/spool/hp4:\
```

:sh:

### DMPICALCOMPI52424P:\

```
:lp=/dev/ttyAc:\
```

```
:sh:\
```

```
:sf:\
```

```
:mx#0:\
```

```
:sd=/var/spool/calcomp:\
```

```
:lf=/var/spool/calcomp/log:
```

pslpostscriptlPostScriptlpostscript emulation on TI microlaser:\

```
:lp=/dev/ttyAc:\
```

```
:sd=/var/spool/ps:\
```

```
:br#9600:\
```

:mx#0:\

:sh:\

```
:df=/usr5/wp/slib/wppscript:\
```

```
:nf=/var/spool/ps/wpps:\
```

:gf=/usr5/wp/slib/wppscript:\

```
:cf=/usr3/wp/shbin/wpp:
```

lplhplhpllhewlett packard emulation on TI microlaser:\

```
:lp=/dev/ttyA4:\
:sd=/var/spool/hp:\
:br#9600:\
:mx#0:\
:sh:\
:nf=/var/spool/hp/hpwp:\
:gf=/usr5/wp/slib/wppscript:\
:cf=/usr3/wp/shbin/wpp;
```

This is a sample of printcap entries used by various printers/ plotters. All entries have been commented out to avoid complaints from the line printer daemon about printers that don't really exist.

```
# # DecWriter over a tty line.
# lp|ap|arpa|ucbarpa|LA-180 DecWriter III:\
#
    :br#1200:fs#06320:tr=\f:\
#
    :if=/usr/lib/lpf:lf=/usr/adm/lpd-errs:
# # typical remote printer entry
# ucbvax|vax|vx|ucbvax line printer:\
    :lp=:rm=ucbvax:sd=/usr/spool/vaxlpd:\
#
#
    :lf=/usr/adm/lpd-errs:
 varian|va|Benson Varian:\
#
    :lp=devva0:sd=usrspoolvad:mx#2000:p1#58:\
#
    :px#2112:py#1700:tr=\f:\
#
#
    :of=/usr/lib/vpf:if=/usr/lib/vpf:\
    :tf=/usr/lib/rvcat:cf=/usr/lib/vdmp:\
#
    :qf=/usr/lib/vplotf:df=/usr/local/dvif:\
#
```

### App-B Rev 1.1-12/93 ArtePort Software User's Manual

| #  | :vf=/usr/lib/vpltdmp:\                        |
|----|-----------------------------------------------|
| #  | :lf=/usr/adm/lpd-errs:                        |
|    |                                               |
| #  | versatec vp Versatec plotter:\                |
| #  | :lp=/dev/vp0:sd=/usr/spool/vpd:\              |
| #  |                                               |
| :: | sb:sf:mx#0:pw#106:pl#86:px#7040:py#2400:\     |
| #  | :of=/usr/lib/vpfW:if=/usr/lib/vpsf:\          |
| #  | :tf=/usr/lib/vcat:cf=/usr/lib/vdmp:\          |
| #  | :gf=/usr/lib/vplotf:vf=/usr/lib/vpltdmp:\     |
| #  | :lf=/usr/adm/lpd-errs:                        |
| #  | :tr= $n\n\n\n\n\n\n\n\n\n\n\n\n\n\n\n\n\n\n\$ |
| #  | $n^nn^nn^nn^n^n^n^n^n^n^n^n^n^n^n^n^n^n$      |
| #  | $n^nn^nn^nn^n^n^n^n^n^n^n^n^n^n^n^n^n^n$      |
| #  | $n^n/n^n/n^n/n^n/n^n/n^n$                     |
| #  | $n^nn^nn^nn^n^n^n^n^n^n^n^n^n^n^n^n^n^n$      |
| #  | $n^n/n^n/n^n/n^n/n^n/n^n$                     |
| #  | n n n n n n.                                  |

# ArtePort Software User's Manual Rev 1.1-12/93 App-C Appendix C Parallel Printcap

```
#Printcap Entry from Landscape
hpps|New HP LaserJet III Printer PS:\
   :lp=/dev/ttyAc:\
   :br#9600:\
  :fc#0177777:fs#06021:xc#0177777:xs#040040:\
   :ms=-parity,onlcr:\
   :pw#80:pl#60:\
   :af=/usr/adm/lpd-errs:\
   :lf=/usr/spool/hpps/ilog:\
   :if=/AI/printers/hpiiips:\
   :st=/usr/spool/hpps/status:\
   :sd=/usr/spool/hpps:\
   :sh:
#-----
#Printcap Entry from Landscape(Word Pecfect)
hpwp|laser|hpiii|New HP LaserJet III Printer:\
```

```
:lp=/dev/ttyAc:\
:br#9600:\
:fc#0177777:fs#06021:xc#0177777:xs#040040:\
:ms=-parity,onlcr:\
:pw#80:pl#60:\
:af=/usr/adm/lpd-errs:\
:if=/AI/printers/hpiiiwp:\
:lf=/usr/spool/hpwp/ilog:\
:st=/usr/spool/hpwp/status:\
:sd=/usr/spool/hpwp:\
:sh:
```

#Printcap Entry from Landscape

### App-C Rev 1.1-12/93 ArtePort Software User's Manual

hp|laser|hpiii|New HP LaserJet III Printer:\
 :lp=/dev/ttyAc:\
 :br#9600:\

:fc#0177777:fs#06021:xc#0177777:xs#040040:\
:ms=-parity,onlcr:\
:mx#0:\
:pw#80:pl#60:\
:af=/usr/adm/lpd-errs:\
:lf=/usr/spool/hp/ilog:\
:if=/AI/printers/hpiii:sb:\
:st=/usr/spool/hp/status:\
:sd=/usr/spool/hp:\
:sh:

# Appendix D Modem Setup

The 1st section below is a sample copy /etc/remote file (that is used to tip or dial out on a modem. The 2nd section is a copy of gettytab file which is used (along with /etc/ttytab) when someone dials into a system & controls the login process.

In the 1st section, cuD0 refers to port 0 of the 4th (A,B,C,D)Arteport board, cuD1 is port 1, etc. As you can see, the br# values set the baud rate.

For example, to connect to a modem on port 2@38400, issue the following command:

cuD2

this opens the connection so that you can now issue the modem

commands e.g. ATDT xxxxxx to get the modems attention & dial xxxxx.

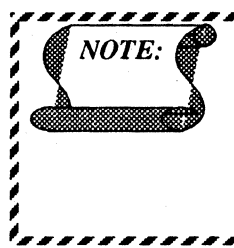

In the following directions, I will refer to cuD0 as the 1st port on the 4th board. If you are using only one board, then the value you must use is cuA0 (ie 1st port on 1st board). Whenever cuD is used, substitute the correct value (e.g. cuA0, cuB1, cuC5, etc).

To set-up a tip entry for 38400, add the following lines:

tip38ltip38400:tc-UNIX-38400

UNIX-38400:\

```
:el=^D^U^C^S^Q^O0:du:at=ventel:ie=#$%:\
oe=^D:br#38400:tc=dialers:
```

and change dialers from:

dialers:\

```
:dv=/dev/cua0,/dev/cua1:
```

to:

dialers:\

:dv=/dev/cuD0,/dev/cuD1,/dev/cuD2,/cuD3

### App-D Rev 1.1-12/93 ArtePort Software User's Manual

To setup the port for incoming calls, 1st add line h from our gettytab file (3rd section) to your /etc/gettytab file. Next, modify the /etc/ttytab file and change std.9600 to std.38400 to setup the new incoming baud rate.

Since you are using SB-1600s, you CANNOT ust the rts/cts (hardware flow control) mode.

Line j of our gettytab shows how you can add extra filters to the operation of the ports.

For additional information, I suggest you do.

man remote

and/or

man gettytab

at the Unix command prompt.

### Section 1.0

cua0:dv=/dev/cua0:br#19200 cua1:dv=/dev/cua1:br#9600 cuD0:dv=/dev/cuD0:br#38400 cuD1:dv=/dev/cuD1:br#38400 cuD2:dv=/dev/cuD2:br#38400 #cuD3:dv=/dev/cuD3:br#9600

### dialup1lDial-up system:

:pn=2015551212%:tc=UNIX-1200:

hardwire:\

:dv=/dev/ttyb:br#9600:\ :el=^C^S^Q^U^D:ie=%\$:oe=^D: sun:\

```
:dv=/dev/ttyb:br#2400:\
el=^C^S^Q^U^D:ie=%$:oe=^D:\
pn=918004774768:
```

a9600:\

:dv=/dev/ttyb:r#19200:\ el=^C^S^Q^U^D:ie=%\$:oe=^D:

tip0ltip1200:tc=UNIX-1200:

tip300:tc=UNIX-300:

cu0lcu300:tc=UNIX-300:

cu1200:tc=UNIX-1200:

UNIX-300:\

:el=^D^U^C^S^Q^00:du:at=ventel:\ ie=#\$%:oe=^D:br#300:tc=dialers:

UNIX-1200:\

:el=^D^U^C^S^Q^O0:du:at=ventel:\ ie=#\$%:oe=^D:br#1200:tc=dialers:

VMS-300/TOPS20-300:\

:el=^Z^U^C^S^Q^O:du:at=ventel:\ ie=\$@:oe=^Z:br#300:tc=dialers:

VMS-1200/TOPS20-1200:\

:el=^Z^U^C^S^Q^O:du:at=ventel:\
ie=\$@:oe=^Z:br#1200:tc=dialers:

dialers:\

:dv=/dev/cua0,/dev/cua1:

**f:**\

:dv=/dev/cuD0:br#9600:at=ventel:

e:\

:dv=/dev/cuD1:br#9600:at=ventel:

d:\

:dv=/dev/cuD2:br#9600:at=ventel:

c:\

:dv=/dev/cuD3:br#9600:at=ventel:

Ver 1.6

### App-D Rev 1.1-12/93 ArtePort Software User's Manual

| •     |  |
|-------|--|
| 1     |  |
| · · · |  |
|       |  |
|       |  |

| :d         | v=/dev/cuBb:br#9600:at=ventel:                                                               |
|------------|----------------------------------------------------------------------------------------------|
| The attrib | utes are:                                                                                    |
| dv         | device to use for the tty                                                                    |
| el         | EOL maeks (default is NULL)                                                                  |
| du         | make a call flag (dial up)                                                                   |
| pn         | phone numbers (@=>'s search phones file; possibly<br>taken from PHONES environment variable) |
| at         | ACU type                                                                                     |
| ie         | input EOF marks (default is NULL)                                                            |
| œ          | output EOF string (default in NULL)                                                          |
| cu         | call unit (deafult is dv)                                                                    |
| br         | baud rate (defaults to 300)                                                                  |
| fs         | frame size (default is BUFSIZ) used in buffering writes on receive operations                |
| tc         | to continue a capability                                                                     |

### Section 2.0

#@(#)gettytab 1.9 89/09/27 SMI; from UCB 5.7 2/16/86

# Copyright (c) 1980 Regents of the University of California. All rights reserved. The Berkeley software License Agreement specifies the terms and conditions for redistribution.

# Most of the table entries here are just copies of the old getty table, it is by no means certain, or even likely then any of them are optimal for any purpose whatever. Nor is it likely that more than a couple are even correct

# The default gettytab entry, used to set defaults for all other entries, and in cases where getty is called with no table name default:\

```
:ap:lm=\r\n%h (%t) login\72 :sp#9600:
```

#

# Fixed speed entries

### ArtePort Software User's Manual Rev 1.1-12/93 App-D

#The "std.NNN" names are known to the special case portselector code in getty, however they can be assigned to any table desired. The "NNN-baud" names are known to the special case autobaud code in getty, and likewise can be assigned to any table desired (hopefully the same speed).

alstd.1101110-baud:

:nd#1:cd#1:uc:sp#110:

blstd.1341134.5-baud:

:ep:nd#1:cd#2:fd#1:td#1:sp#134:ht:nl:

1lstd.150l150-baud:\

:ep:nd#1:cd#2:td#1:fd#1:sp#150:ht:nl:\ lm=\E\72\6\6\17login\72 :

clstd.300l300-baud:\

:nd#1:cd#1:sp#300:

dlstd.600l600-baud:\

:nd#1:cd#1:sp#600:

flstd.120011200-baud:\

:fd#1:sp#1200:

6lstd.2400l2400-baud:\

:sp#2400:ht:

7lstd.4800l4800-baud:\

:sp#4800:ht:

21std.960019600-baud

:sp#9600:

glstd.19200119200-baud:\

:sp#19200:

ilnonstd.19200/19200-baud:

:sp#19200:ms=crtscts:

hlstd.38400l38400-baud:\

:sp#38400:

jlnonstd.38400l38400-baud:\

Ver 1.6

App-D Rev 1.1-12/93 ArtePort Software User's Manual

:sp#38400:ms=crtscts:

#

# Dial in rotary tables, speed selection via 'break'

#

0ld300lDial-300:\

:nx=d1200:cd#2:sp#300:

d1200lDial-1200:\

:nx=d150:fd#1:sp#1200:

d150|Dial-150:\

```
:nx=d110:lm0:tc=150-baud:
```

d110|Dial-110:\

:nx=d300:tc=300-baud:

#

# Odd special case terminals

#

-Itty33lasr33lPity the poor user of this beast:\

:tc=110-baud:

4|Console|Console Decwriter II:\

:co:nd@:cd@:rw:tc=300-baud:

```
elConsole-1200|Console Decwriter III:\
```

:fd@:nd@:cd@:rw:tc=1200-baud:

ilInterdata console:\

:uc:sp#0:

Illsi chess terminal:\\

:sp#300:

XIXwindowIX window system\

:fd@:nd@:cd@:rw:sp#9600:

#

# Fast dialup terminals, 2400/1200/300 rotary (can start either way)

#

D2400|Fast-Dial-2400

### ArtePort Software User's Manual Rev 1.1-12/93 App-D

```
:nx=D1200:tc=2400-baud:
3ID1200/Fast-Dial-1200
     :nx=D300:fd@:tc=1200-baud:
5ID300IFast-Dial-300
     :nx=D2400:tc=300-baud:
#
# Wierdo special case for fast crt's with hardcopy devices
#
8|T9600|CRT with hardcopy:\
     :nx=T300:tc=9600-baud:
9|T300|CRT with hardcopy (300)\
      : nx=T9600:tc=300-baud:
#
# Plugboard, and misc other terminals
#
plP9600lPlugboard-9600:\
     :nx=P300:tc=9600-baud:
qlP300lPlugboard-300:
     :nx=P1200:tc=300-baud:
rlP1200lPlugboard-1200:\
  :nx=P9600:tc=1200-baud:
#
# XXXX Port selector
#
sIDSWIPort Selector:
    :ps:sp#2400:
#
# Auto-baud speed detect entry for Micom 600. Special code in
getty will switch this out to one of the NNN-baud entries.
```

#

AlAuto-baud:

ab:sp#2400:f0#040:

Ver 1.6

### Rev 1.1-12/93 ArtePort Software User's Manual App-D **Appendix E** Solaris Modems

This message is being posted as a public service to everyone pulling out their hair over pmadm and ttyadm. Ths instructions in Sun hardcopy docs and Answerbook are misleading. The instructions below do work.

Configuring Terminals and Modems under Solaris 2.x.

A. Setting up a terminal with Solaris 2.x

-----NOTE: 1. All Single quotes in these directions are BACK **OUOTES**, not FORWARD OUOTES. 

2. Be sure and execute these commands as root, from a BOURNE shell (sh), not ksh, tcsh, or csh,

3. If, after following these instructions, you get terminal failures, then make sure that root's default shell is /sbin/sh and not sch Logging in as csh-using user and doing an su to root with a password-file shell of sh is not good enough. You must login as root, and root's default shell must be the Bourne shell.

A.1 BEFORE YOU BEGIN: SET UP THE TERMINAL

- Set the terminal for the speed you wish (example below assumes you are using 9600 baud)

- The only lines you really need in the terminal-to-Sun cable are 2, 3, and 7. Be sure to cross lines 2 and 3 in your cable.

- Set the terminal for Xorl/Xoff flow control

- Set the terminal for 7 bits, Even Parity. (1 stop bit, if you have that setting.)

#### A 2 ENABLING SOLARIS FOR A TERMINAL:

- Save the following script as add\_terminal - make it executable with "chmod u (plus sign) x add\_terminal" (plus sign) so suninfo can wk

- Edit add\_terminal to meet your particular needs

- Execute add terminal

- If the terminal doesn't give you a log when you hit <return> try rebooting the machine once.

Use sample script file below:

### ArtePort Software User's Manual Rev 1.1-12/93 App-D

| e boltware Oser 31                                                                                                    | anual Nev 1.1-12/55 hpp-D                                                         |  |
|----------------------------------------------------------------------------------------------------|-----------------------------------------------------------------------------------|--|
| #!/bin/sh                                                                                                    |                                                                                   |  |
| #                                                                                                    |                                                                                   |  |
| # add_terminal shell sci                                                                                                    | ript. Must be run as root from bourne shell                                       |  |
| # Change these parame                                                                                                    | ters as needed for your particular needs.                                         |  |
| # PARAMETER                                                                                                    | MEANING                                                                           |  |
| #                                                                                                    |                                                                                   |  |
| #-s ttya                                                                                                    | termial is on ttya. you may want ttyb                                             |  |
| #-d /dev/term/a                                                                                                    | actual port device. you may want<br>/dev/term/b                                   |  |
| #1- 960F                                                                                                    | speed/stty setting from /etc/ttydefs.<br>choose an entry that meets your<br>needs |  |
| #-T tvi925                                                                                                    | your default terminal type for this port. This is a terminfo termnal type         |  |
| #-i 'terminal disabled'                                                                                                    | message sent to the tty port if the port is ever disabled                         |  |
| # Remove any existing                                                                                                    | port monitor on ttya                                                              |  |
| # (Change the "ttya" to                                                                                                    | "ttyb" if that's the port you're dealing with)                                    |  |
| #                                                                                                    |                                                                                   |  |
| pmadm -r -p zsmon -s t                                                                                                    | tya                                                                               |  |
| #                                                                                                    |                                                                                   |  |
| # Create the new port n                                                                                                    | nonitor                                                                           |  |
| #                                                                                                    |                                                                                   |  |
| pmadm -a -p zsmon -s ttya -i root -fu -v 1 -m "`ttyadm -1 9600F<br>- d /dev/term/a -T tvi925 -i 'terminal disabled' -s /usr/bin/login \<br>-S y'" |                                                                                   |  |
| B. Setting Up a Bidirectional Modem with Solaris 2.x                                                                                              |                                                                                   |  |
| <b>B.1 BEFORE YOU BEGIN: SET UP THE MODEM</b>                                                                                                    |                                                                                   |  |
| Be sure that the modem is configured for the following:                                                                                           |                                                                                   |  |
| - Hardware DTR, that is, when the Sun drops DTR the modem should hang up and reset the modem.                                                     |                                                                                   |  |

. . . .

### App-D Rev 1.1-12/93 ArtePort Software User's Manual

- Hardware Carrier Detect, that is, the modem only raises the CD line when there is an active carrier signal on the phone connection, when carrier drops, either when the other end of the connection terminated or in the event the phone connection is broken, the Sun will be notified and act appropriately. The CD signal is also used for coordinating dial-in and dial-out use on a single serial port and modem.

- Respond with numeric result codes. (Usually this is ATV0)

- Sends BASIC result codes ONLY. (Sometimes this is ATX0 or ATQ0)

- Does not echo commands. (Usually this is ATEO)

- Modem is locked at a single speed setting between Sun and modem.

Speed may vary as needed between local and remote modem, but should remain constant between Sup and modem.

B.2 ENABLING SOLARIS FOR A BIDIRECTIONAL MODEM x

\_\_\_\_\_

1. All single quotes in these directions are BACK QUOTES, not FORWARD QUOTES.

2. Be sure and execute these commands as root, from a BOURNE shell (sh), not ks, tcsh, or csh.

3. If, after following these instructions, you get modem failures, or if step #7 gives an error messge about "ttyadm: -V: invalid parameter", then make sure that root;s default shell is /sbin/sh and not csh Logging in as csh-using user and doing an su to root with a password-file shell of sh is not good enough. You must login as root, and roots's default shell must be the Bourne shell.

1. Login as root and type:

prompt# eeprom ttya-ignore-cd=true <carriage return>

prompt# eeprom ttya-rts-dtr-off=true <carriage return>

>> go to step 2

2. Reboot the system by typing:

prompt# init 6

>> Go to step 3

~~~~~~~~~~~~~~~~~~~

NOTE

### ArtePort Software User's Manual Rev 1.1-12/93 App-D

3. Make sure the modem is properly connected and configured.

Make sure the cable is ok.

>> Go to step 4

4. Is zsmon configured and running?

(The following instructions assume that the modem cable to serial port A.)

Login as root and type:

prompt# sacadm -l -t ttymon

If you get a message like:

"Invalid request, zsmon does not exist"

then the zsmon port monitor is not configured.

>> Go to step 5

If you get a result like:

PMTAG PMTYPE FLGS RCNT STAUTUS

zsmon ttymon - 0 ENABLED

COMMAND

/usr/lib/saf/ttymon

>> Go to step 6

5. To configure the zsmon port monitor

prompt# sacadm -a -p zsmon -t ttymon -c /usr/lib/saf/ttymon \

-v `ttyadm -V` -y "dial in/out on serial port a"

(Note: zsmon = PMTAG

"dial in/out on serial port a" = "any comment")

>> Go to step 6

### App-D Rev 1.1-12/93 ArtePort Software User's Manual

6. Is ttymon configured and running?

Type:

prompt# pmadm -l -s ttya (where ttya is the SVCTAG)

a) If there is no service, you will get a result like: the

Service <a> does not exist.

>> Go to step 7.

b) If you got a result like:

| PMTAG | PMTYPE | SVCTAG | FLGS ID |
|-------|--------|--------|---------|
| zsmon | ttymon | ttya   | u root  |

<PMSPECIFIC>

/dev/term/a I - /

Then you need to remove the existing service by typing:

prompt# pmadm -r -p zsmon -s ttya

A A I I (PMTAG) (SVCTAG)

```
>> Go to step 7.
```

7. Create a new bidirectional port service. Type:

prompt# # pmadm -a -p zsmon -s ttya -i root -v `ttyadm -V-\ -fu -m \ "`ttyadm -d /dev/term/a -s /usi/ol /login -l contty\ 3H -b -S n -m \ ldterm,ttcompat`" -y "dial in/out on serial\ port a"

>> Go to step 8.

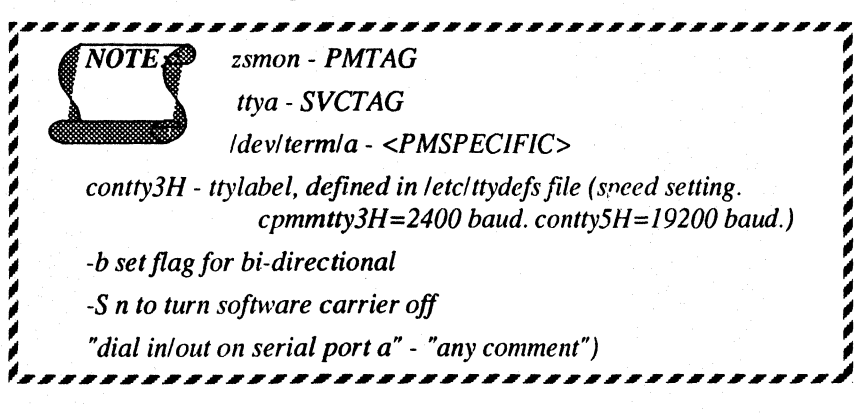

#### 8. TIP and /etc/remote

Edit /etc/remote and find the entry beginning with "hardwire:". Change the portion which says:

:dv=/dev/??????:

to read

:dv=/dev/cua/a: (or /dev/cua/b if you're using the B port)

Change the portion which says:

:br#somenumber:

to read

:br#9600: (or 19200, or whatever baud rate you plan to use)

>> Go to step 9

9. Type:

prompt# tip hardwire

you should see "connected"

type:

ATE1V1<carriage return>

you should see "OK"

>> Go to step 10

If you don't see "OK", you are not communicating with the modem. See if the modem is plugged in, verify the baud rate of the modem and the hardwire entry in /etc/remote, verify the modem cable.

10. Test the dialin

Test your modem setup by dialing into the Solaris 2.x machine. If you get logged in, congratulate yourself!

>> Go to step 11

11. Further setup for using the modem

At this point, you have established basic outgoing computer-tomodem setup. If you plan to use uucp, then start setting up the / etc/uucp files. (This is left as an exercise for the reader.)

If you are interested in more ways to use tip with your modem, see Appendix A of this document.

1. The cuaa entry (below) allows you to type "tip cuaa" and talk directly to a modem on port a at 2400 baud.

### App-D Rev 1.1-12/93 ArtePort Software User's Manual

2. "tip phonenumber" will look for the tip0 entry and use that definition. (In the example below, it will use tip0, which points to UNIX-2400, which sets up a dialup 2400 baud hayes-compatible modem. UNIX-2400 points to dialers, which references /dev/cua/a.

3. "tip mysystem" (below) looks up the "mysystem" entry, and dials the number 14155551212 via a 19200 baud connection on / dev/cua/a.

The following sample file is set up for

port a, 2400 baud hayes-compatible modem

port b, 9600 baud modem, may or may not be hayes compatible

/etc/remote:

cuaa:dv=/dev/cua/a:br#2400

mysystem:pn=14155551212:tc=UNIX-19200:

hardwire:\

:dv=/dev/cua/b:br#9600:el=^C^S^Q^U^D:ie=%\$:oe=^D:

tip300:tc=UNIX-300:

tip1200:tc=UNIX-1200:

tip0ltip2400:tc=UNIX-2400:

```
tip9600:tc=UNIX-9600:
```

tip19200:tc=UNIX-19200:

cu300:tc=UNIX-300:

```
cu1200:tc=UNIX-1200:
```

cu0lcu2400:tc=UNIX-2400:

UNIX-300:\

el=^D^U^C^S^Q^O@:du:at=hayes:ie=#\$%:\

:oe=^D:br#300:tc=dialers:\:

UNIX-1200:

:el=^D^U^C^S^Q^O@:du:at=hayes:ie=#\$%:\

:oe=^D:br#1200:tc=dialers:

UNIX-2400:\

:el=^D^U^C^S^Q^00:du:at=hayes:ie=#\$%:\

:oe=^D:br#2400:tc=dialers:

UNIX-9600:

:el=^D^U^C^S^Q^0@:du:at=hayes:ie=#\$%:\

:oe=^D:br#9600:tc=dialers:

UNIX-19200:\

:el=^D^U^C^S^Q^00:du:at=hayes:ie=#\$%:\

:oe=^D:br#19200:tc=dialers:

VMS-300/TOPS20-300:\

 $:el=^{Z}U^{C}^{S}Q^{O}:du:at=hayes:ie=$@:\$ 

:oe=^Z:br#300:tc=dialers:

VMS-1200/TOPS20-1200:\

:el=^Z^U^C^S^Q^O:du:at=hayes:ie=\$@:\

:oe=^Z:br#1200:tc=dialers:

dialers:\

:dv=/dev/cua/a:

The attributes are:

| dv    | device to use for the tty                                                                 |    |
|-------|-------------------------------------------------------------------------------------------|----|
| el    | EOL maeks (default is NULL)                                                               |    |
| du    | make a call flag (dial up)                                                                |    |
| pn    | phone numbers (@=>'s search phones file; possibly taken from PHONES environment variable) |    |
| at    | ACU type                                                                                  |    |
| ie    | input EOF marks (default is NULL)                                                         | 1: |
| oe    | output EOF string (default in NULL)                                                       | ÷. |
| cu    | call unit (deafult is dv)                                                                 |    |
| br    | baud rate (defaults to 300)                                                               |    |
| fs    | frame size (default is BUFSIZ) used in buffering writes on receive operations             |    |
| tc    | to continue a capability                                                                  |    |
| (m) • | 1                                                                                         |    |

(This doc is revision 8/13/93)
App-D Rev 1.1-12/93 ArtePort Software User's Manual

## **ArtePort Notes:**

# Artecon ArtePort 1.8.1 Software

#### INSTALLATION CHANGES:

#### Solaris 2.X

Change install script so it will create cu devices as 0x20000+port instead of 0x10+port.

#### SunOS 4.1.X

Change install script so it will create cu devices as 0x80+port instead of 0x10+port.

The install script no longer is specific to the OS version. It will install based on the system architecture. The current supported architectures are Sun4c and Sun4m for SunOS 4.1.X. The support architectures are Sun4c, Sun4m and Sun4d for Solaris 2.X.

6305 El Camino Real Carisbad, CA 92009-1606 (619) 931-5500, FAX (619) 931-5527

Ρ

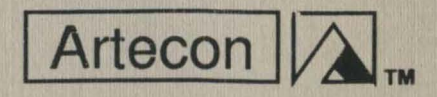

ArtePort 1.6 SW Manual Made with Pride in Carlsbad, California, USA P/N 83-53011703 Rev 1.1-12/93

## Artecon READ THIS FIRST

### **ArtePort 1.8.1 Software**

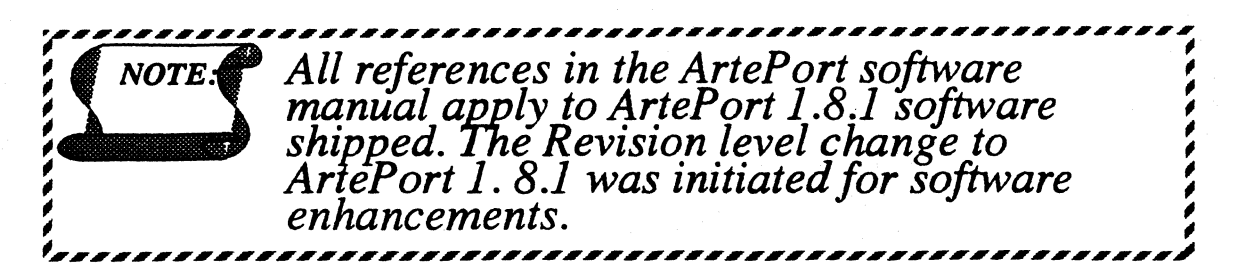

DRIVER CHANGES from 1.7 to 1.8.1:

PROM. ArtePort hardware with PROM dated prior to June 1994 doesn't work well with CD1400 rev G. The FCode PROM was doing chip reset on the 1400 upon bootup. However, due to timing differences on the SS5 and SS1000 hardware, chip will not reset correctly and will see chip status of 4 for failure to reset, instead of 0 for normal (status of 5 means the socket is not populated with CD1400 and is normal in 300S, 400P and 800P). ArtePort 1.8.1 will make the port work by doing reset in the driver and will work with older and newer PROMs.

#### SunOS 4.1.X only

Parallel signal STROBE has incorrect width in previous version of ArtePort. Thus some printers will fail because the STROBE\* width is too short.

DRIVER CHANGES from 1.6(a) to 1.7 (included in 1.8):

Fix DTR dropping problem. The problem was manifest if there are background jobs around when a getty died. The port thought the background process is still having control of the port.

Changed callout port (cu devices) from bit 0x10 to 0x80 as Sun's convention. This allow more software compatibility.

#### Solaris 2.X

Changed callout port (cu devices) from bit 0x10 to 0x20000 as Sun's convention. This allow mor software compatibility.

Fix driver unloading problem after killing getty. Driver will now unload after killing all pror that was using a port.

6305 El Camino Real Carisbad, CA 92009-1606 (619) 931-5500, FAX (619) 931-5527

P/N 83-53011704, Rev 1.8.1 7/94